# Year-End Processes for FY2024 (CO500) Finance

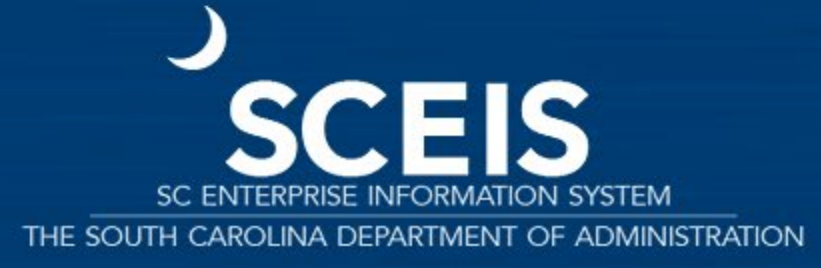

#### **Welcome and Introductions**

#### Welcome to CO500 Finance Year-End Process for Fiscal Year 2024 (FY2024).

IntroductionsParking Lot

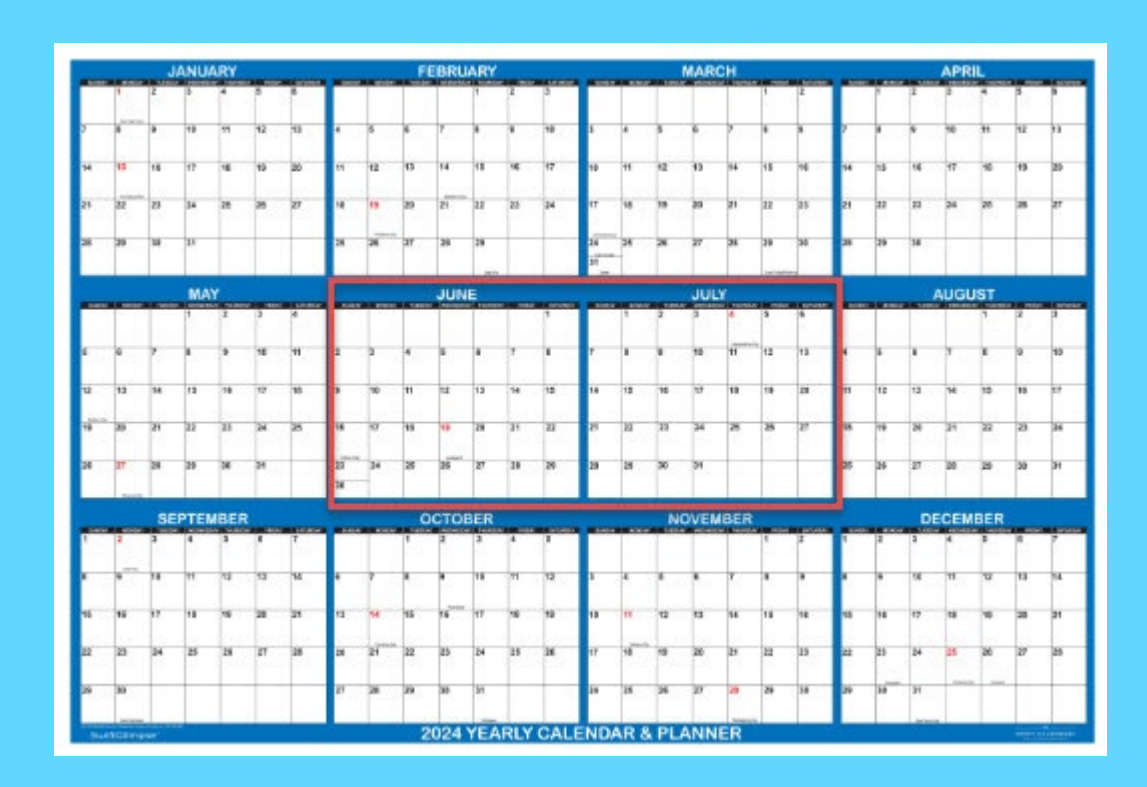

#### **Class Overview**

Lesson 1: FY2024 Year-End Important Dates Lesson 2: Managing Expenditures and Accounts Payable Processes

Lesson 3: Managing Revenue and Accounts Receivable Processes

Lesson 4: Procedures for Managing Budget Lesson 5: Managing Cash Status

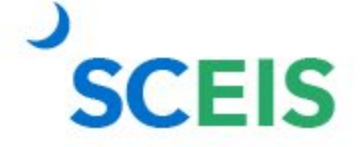

### **Class Overview**

Lesson 6: Managing Fixed Assets

**Lesson 7:** Managing Grants

Lesson 8: Managing Project Systems

Lesson 9: Tools to Manage Year-End Processing

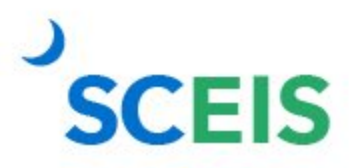

#### Lesson 1: FY2024 Year-End Important Dates

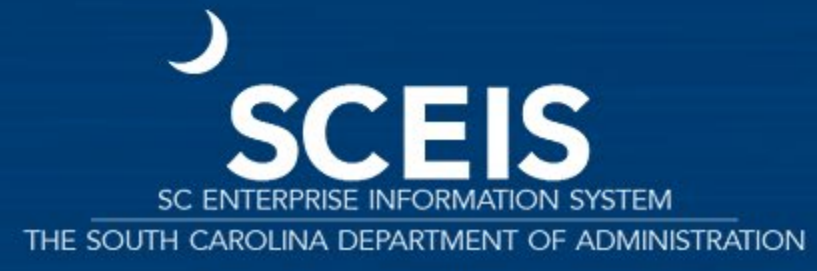

#### FY2024 Year-End Important Dates Overview

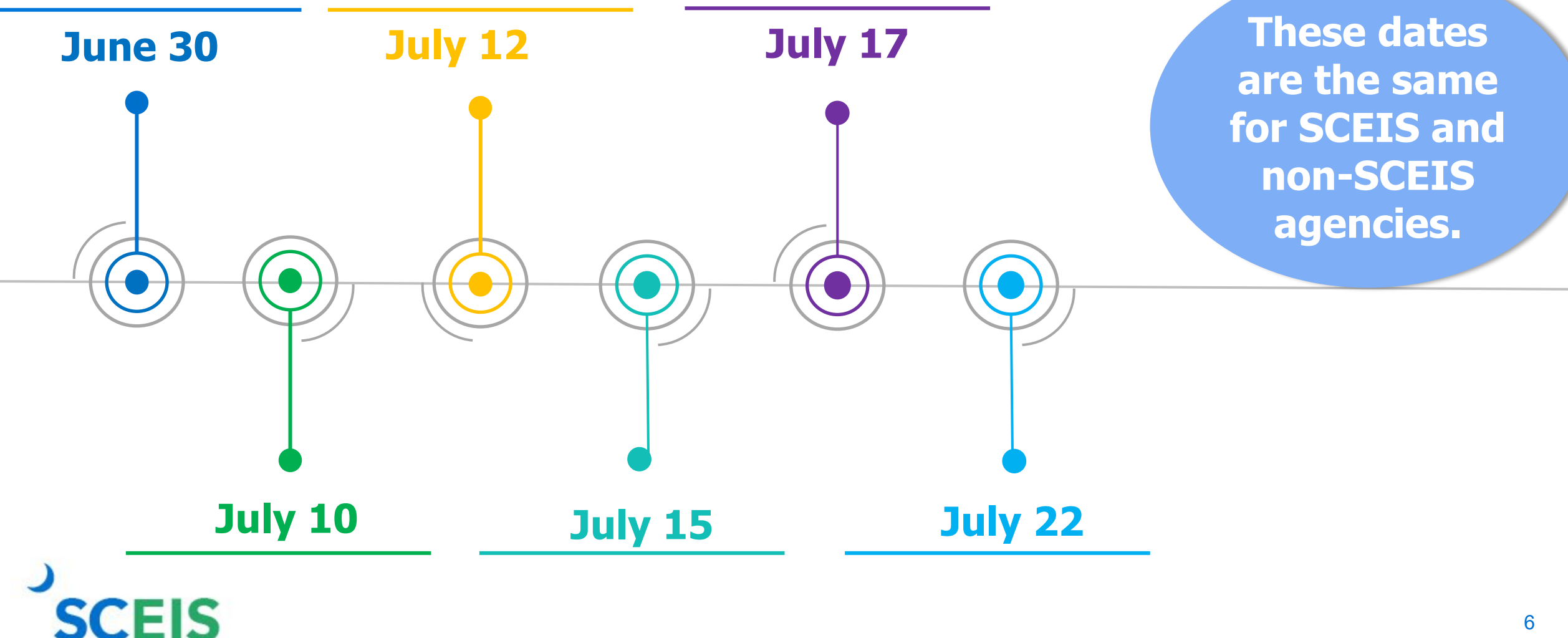

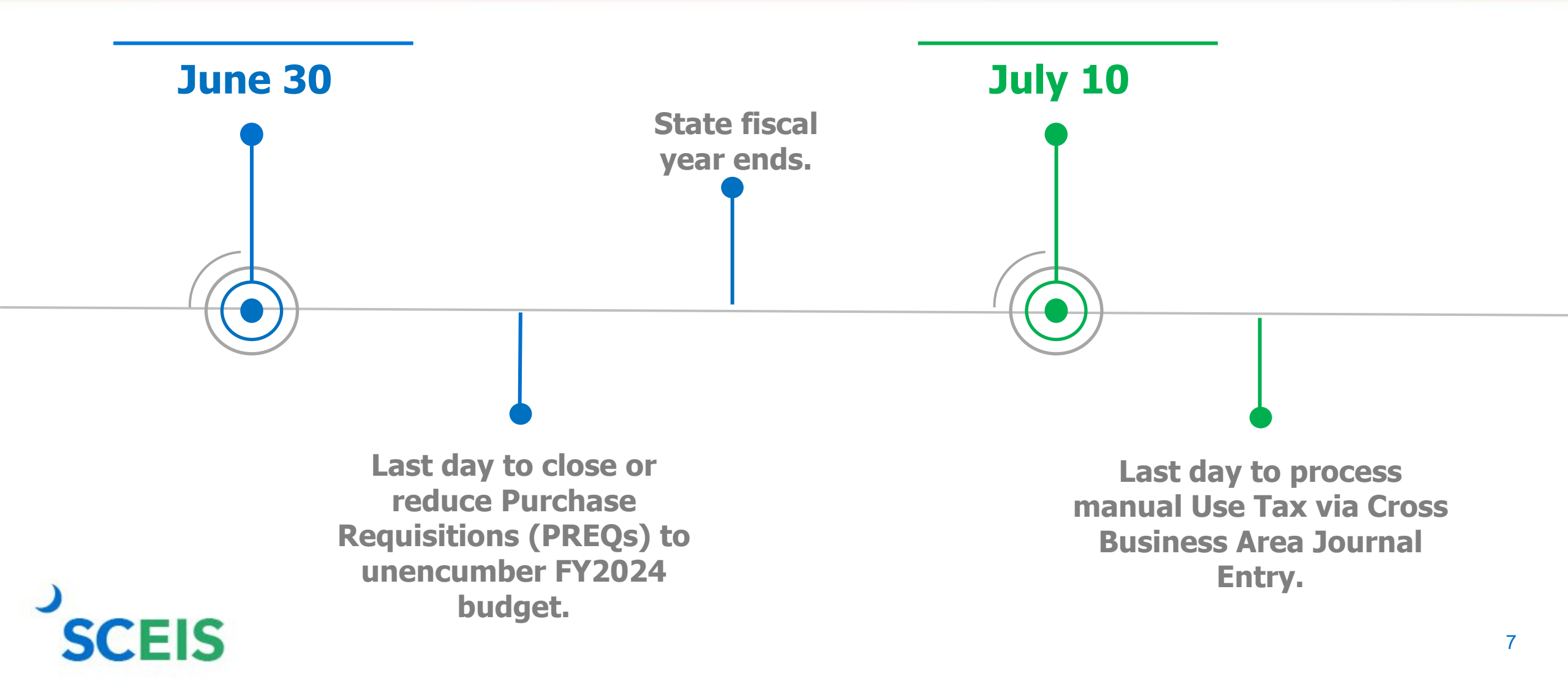

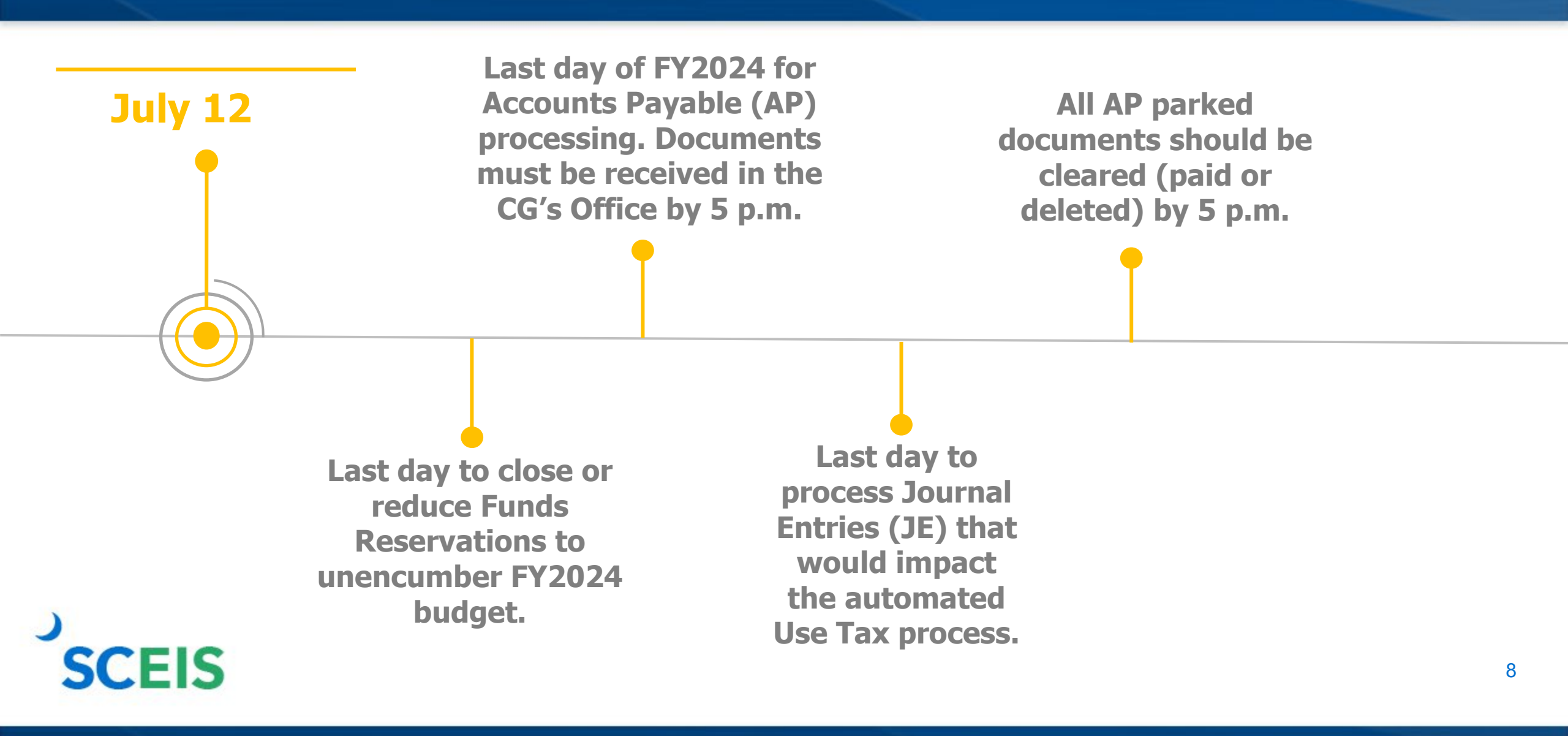

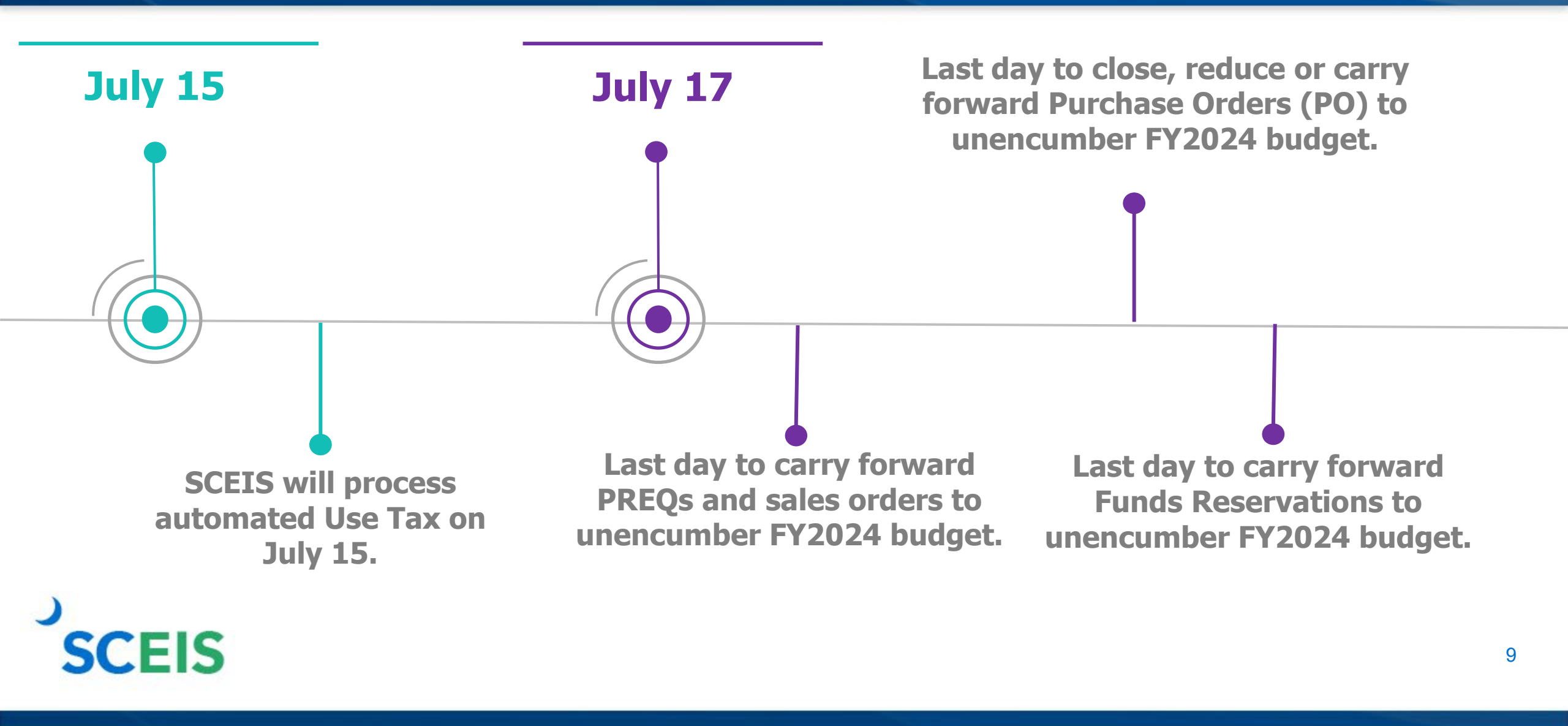

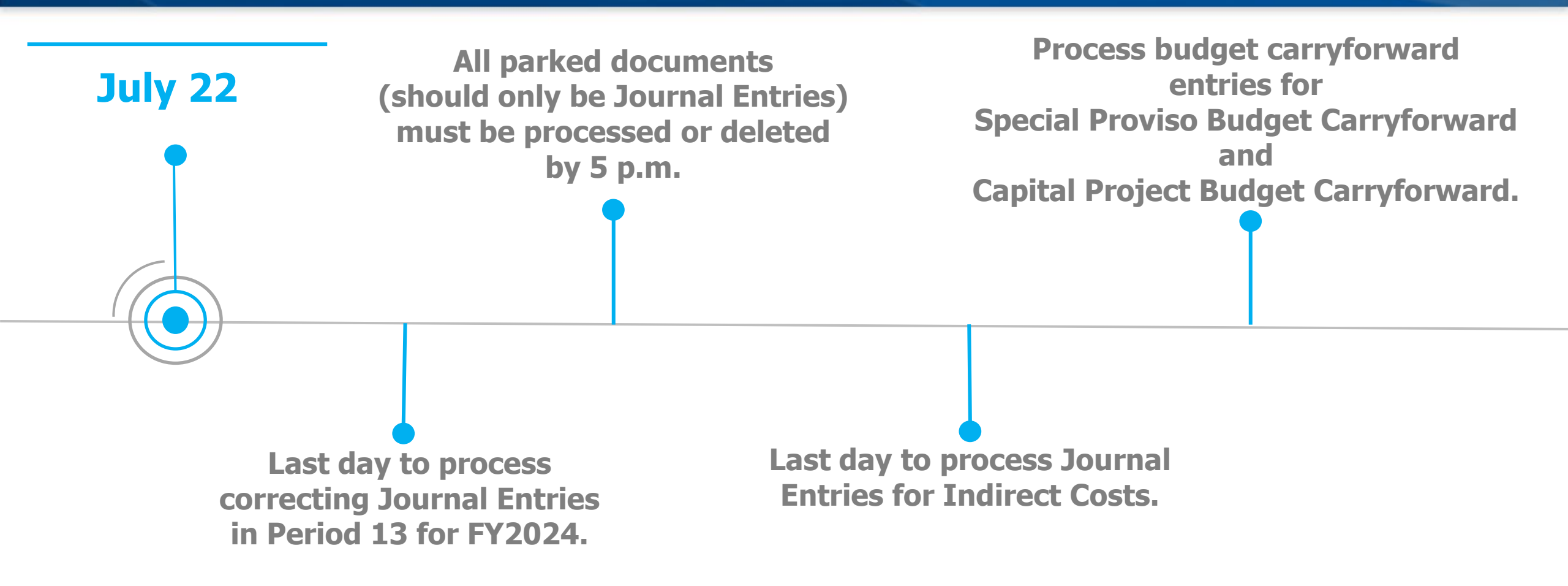

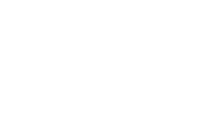

SCEIS

#### **Document Dates for Year-End**

#### July 1-12, 2024

SCEIS transactions for *extended Period 12* of the old fiscal year and *Period 1* of the new year are **both** being processed.

AP documents to be posted in the old year must have a posting date of June 30, 2024, *Period 12*.

SCEIS

**Correcting JE documents** can be entered from July 13 through July 22 with a posting date of June 30, 2024, *Period 13*. (Role is required.)

Documents to be posted in the new year must have a posting date on or after July 1, 2024, *Period 1*.

## **Revenue and Refund Dates for Year-End**

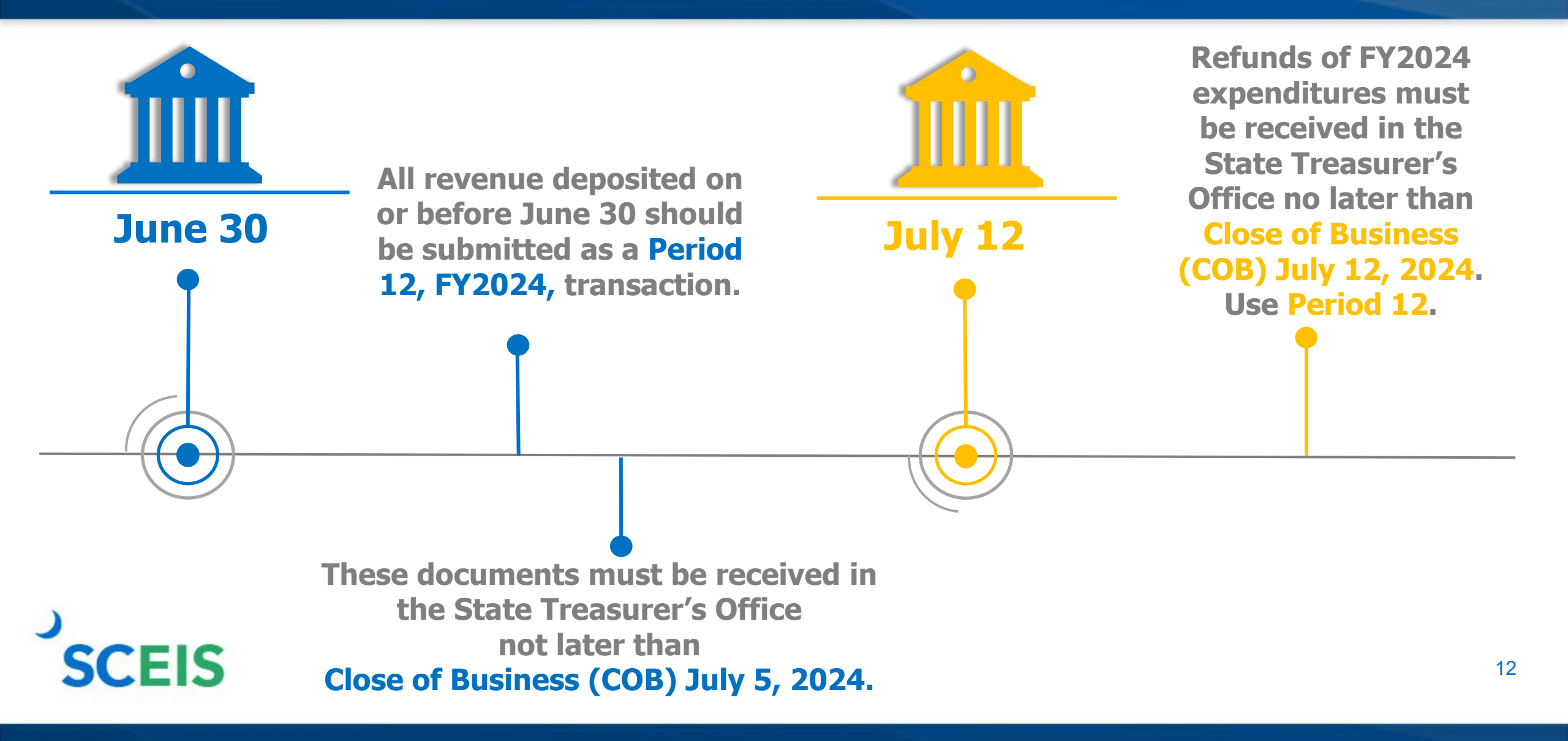

#### **Payment Dates for Year-End**

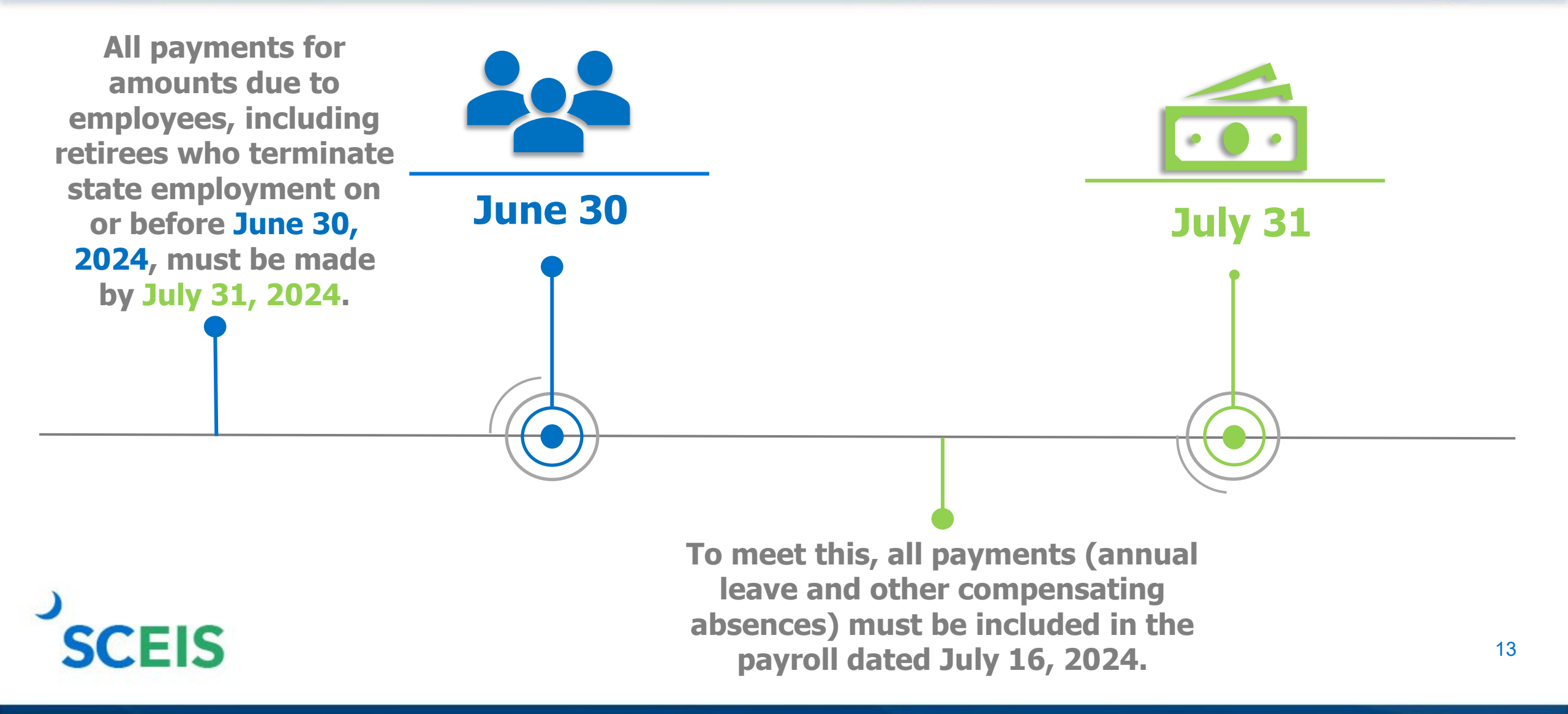

## **Period Dates for Year-End**

#### Period 12 FY2024

Open for normal processing from June 1, 2024, through July 12, 2024.

#### Period 13 FY2024

Open for users with a special JE role from July 13, 2024, through July 22, 2024.

#### Period 14 FY2024

Open for financial statement agency users from July 23, 2024, through October 1, 2024.

# Lesson 2: Managing Expenditures and Accounts Payable Processes

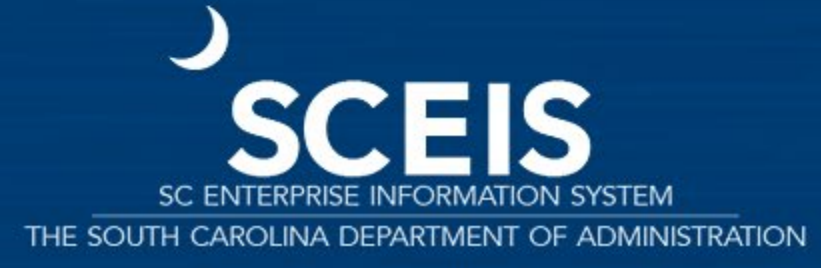

### **Key Transactions**

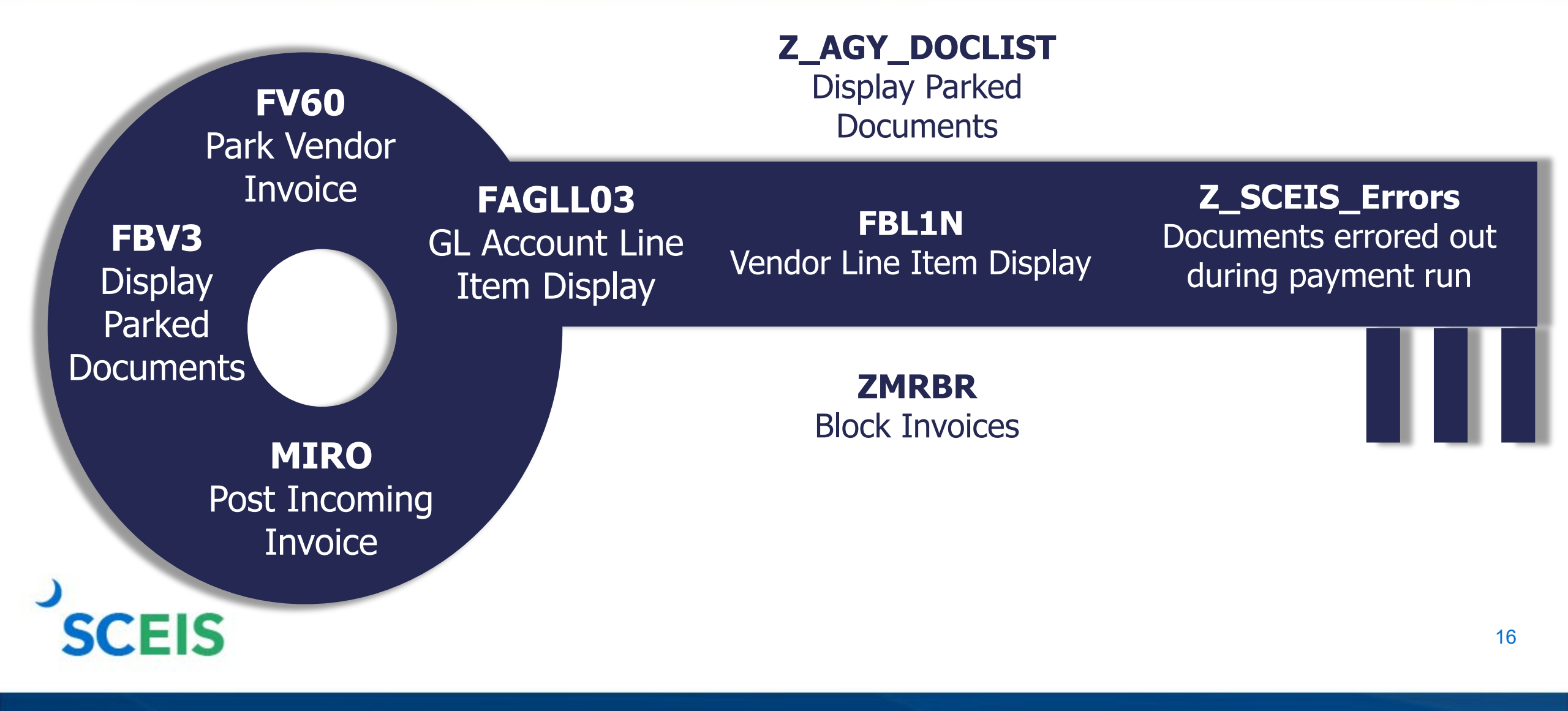

#### **Payment Terms**

| JUNE ZUZA | Ju | ne | 20 | 24 |
|-----------|----|----|----|----|
|-----------|----|----|----|----|

| Sunday | Monday | Tuesday | Wednesday | Thursday | Friday | Saturday |
|--------|--------|---------|-----------|----------|--------|----------|
|        |        |         |           |          |        | 1        |
|        |        |         |           |          |        |          |
| 2      | 3      | 4       | 5         | 6        | 7      | 8        |
|        |        |         |           |          |        |          |
| 9      | 10     | 11      | 12        | 13       | 14     | 15       |
|        |        |         |           |          |        |          |
| 16     | 17     | 18      | 19        | 20       | 21     | 22       |
|        |        |         |           |          |        |          |
| 23     | 24     | 25      | 26        | 27       | 28     | 29       |
|        |        |         |           |          |        |          |
| 30     |        |         |           |          |        |          |
|        |        |         |           |          |        |          |

Payments are set at **Net 30 Days**, which initiates a payment run 22 days from the date of invoice.

This enables the state to meet general payment terms of Net 30 Days.

17

## **Payment Terms**

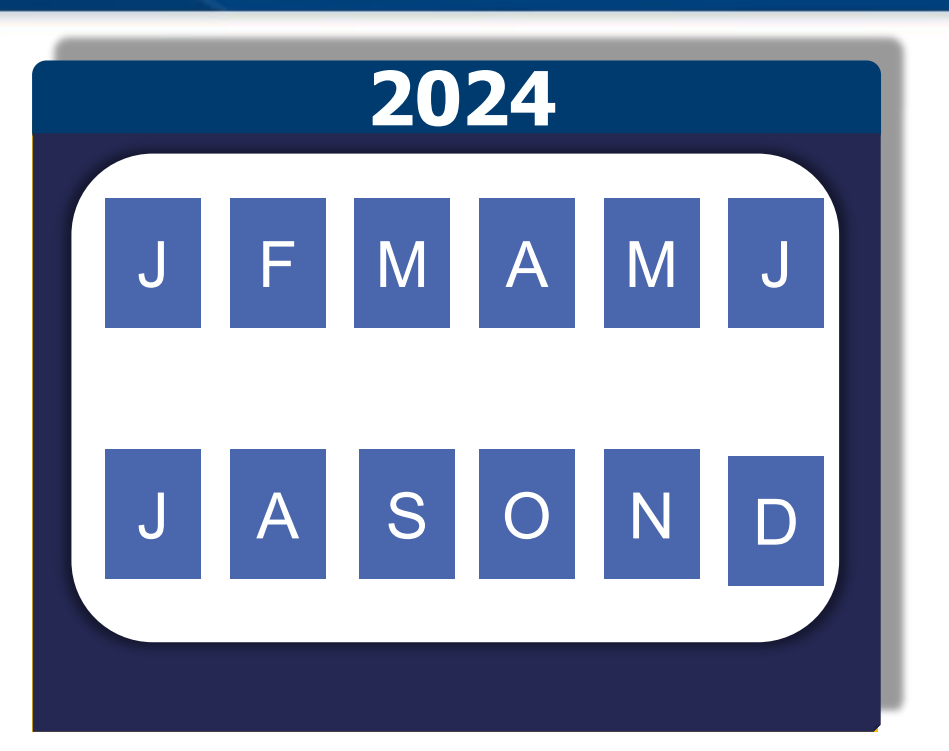

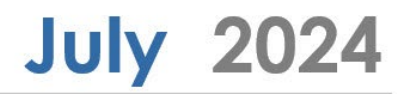

| Sunday | Monday | Tuesday | Wednesday | Thursday | Friday | Saturday |
|--------|--------|---------|-----------|----------|--------|----------|
|        | 1      | 2       | 3         | 4        | 5      | 6        |
| 7      | 8      | 9       | 10        | 11       | 12     | 13       |
| 14     | 15     | 16      | 17        | 18       | 19     | 20       |
| 21     | 22     | 23      | 24        | 25       | 26     | 27       |
| 28     | 29     | 30      | 31        |          |        |          |

To improve year-end processing, users DO NOT need to modify payment terms. Users will not receive a hard stop warning message. Beginning July 1, all approved invoice payments for FY2024 will be picked up in the payment run for that day.

## **Identifying Future-Dated Invoices – FAGLL03**

| Inv | oice  |
|-----|-------|
| for | March |

Invoice for April Run **FAGLL03** to identify future-dated invoices using GL 2000010000 only.

Signature

If not, the system will likely time out.

Future Invoice for May

Signature

## **Identifying Future-Dated Invoices – FAGLL03**

| G/L Account Line Iter       | n Display G/ | 'L View      |    |     |         |            |
|-----------------------------|--------------|--------------|----|-----|---------|------------|
| 🚱 🖆 🧵 🗎 📫 Choose Ledger     | 🗏 Entry View | Data Sources |    |     |         |            |
| G/L account selection       |              |              |    |     |         |            |
| G/L account                 | 20000        | 10000        | to |     |         |            |
| Company code                | SC01         |              | to |     |         |            |
| Selection using search help |              |              |    |     |         |            |
| Search help ID              |              |              |    |     |         |            |
| Search string               |              |              |    |     |         |            |
| Search help                 |              |              |    | Fnt | er Gl 💈 | 2000010000 |
| Line Item Selection         |              |              |    |     |         | -000010000 |
| Status                      |              |              |    |     | and e   | xecute.    |
| Open Items                  |              |              |    |     |         |            |
| Open at Key Date            | 05/11,       | /2024        |    |     |         |            |
| OCleared Items              |              |              |    |     |         |            |
| Clearing Date               |              |              | to |     |         |            |
| Open at Key Date            |              |              |    |     |         |            |
|                             |              |              |    |     |         |            |
| OAll Items                  |              |              |    |     |         |            |
| Posting Date                |              |              | to |     |         |            |
|                             |              |              |    |     |         | ]          |

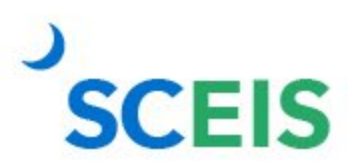

#### **Identifying Future-Dated Invoices – FAGLL03**

#### These invoices will not pay and are consuming budget.

| G/ | /L Account | Line | ltem | Displ | ay G | /L | View |
|----|------------|------|------|-------|------|----|------|
|----|------------|------|------|-------|------|----|------|

| G/L Account 2000010000 ACCOUNTS F<br>Company Code SC01<br>Ledger ZL |    |            |            |      |     | PAYABLE  | AND V | OUCHERS | PAYABLE ( | VEND  | ORS)  |
|---------------------------------------------------------------------|----|------------|------------|------|-----|----------|-------|---------|-----------|-------|-------|
|                                                                     | St | Assignment | DocumentNo | BusA | Тур | Doc. Dat | e Pk  | Amount  | in local  | cur.  | LCurr |
|                                                                     | X  | 20230403   | 3028598004 | H730 | KI  | 03/30/30 | 23 31 |         | 25        | 5.00- | USD   |
|                                                                     | X  | 20230410   | 3028728913 | H730 | ΚI  | 03/21/30 | 23 31 |         | 15        | 5.00- | USD   |
|                                                                     | )) | 20230127   | 3027283107 | P280 | KR  | 01/18/22 | 23 31 |         | 1,727     | 2.85- | USD   |
|                                                                     | )  | 20230419   | 5703746530 | H630 | RE  | 04/19/22 | 93 31 |         | 814       | 1.39- | USD   |
|                                                                     | Ø  | 20230113   | 3027207757 | N120 | KR  | 12/07/22 | 92 31 |         | 300       | ).00- | USD   |
|                                                                     | X  | 20221207   | 5703638728 | J120 | RE  | 10/21/22 | 92 31 |         | 1,200     | ).00- | USD   |
|                                                                     | X  | 20221003   | 3025425752 | J120 | KR  | 08/31/22 | 92 31 |         | 12        | 2.16- | USD   |
|                                                                     | X  | 20230425   | 5703751092 | J040 | RE  | 04/17/22 | 92 31 |         | 3,000     | ).00- | USD   |
|                                                                     | Ø  | 20230403   | 3028594066 | J040 | KR  | 04/01/22 | 92 31 |         | 24        | 1.14- | USD   |
|                                                                     | X  | 20230321   | 3027950094 | J040 | KR  | 02/27/22 | 92 31 |         | 22        | 2.79- | USD   |
|                                                                     | X  | 20230321   | 3027950094 | J040 | KR  | 02/27/22 | 92 31 |         | 22        | 2.79- | USD   |
|                                                                     | X  | 20220809   | 3025236080 | J120 | KR  | 12/23/22 | 91 31 |         | 188       | 3.97- | USD   |
|                                                                     | ×. | 20220809   | 3025236080 | J120 | KR  | 12/23/22 | 91 31 |         | 188       | 3.97- | USD   |
|                                                                     | Ø  | 20230426   | 3029192945 | P280 | KR  | 10/20/21 | 21 31 |         | 1,437     | 2.35- | USD   |
|                                                                     | Ø  | 20230314   | 3028223283 | R600 | KR  | 03/01/20 | 52 31 |         | 1,844     | 4.46- | USD   |
|                                                                     | )  | 20230111   | 3027198360 | H730 | KI  | 01/03/20 | 33 31 |         | 253       | 3.98- | USD   |

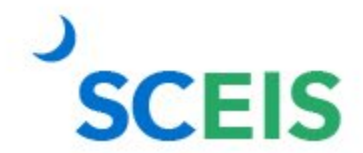

# Parked Documents with Funds Reservation (FR)

If you have a parked document with a FR, DO NOT DELETE OR CHANGE it after June 30. The FR will read the system date, not the posting date.

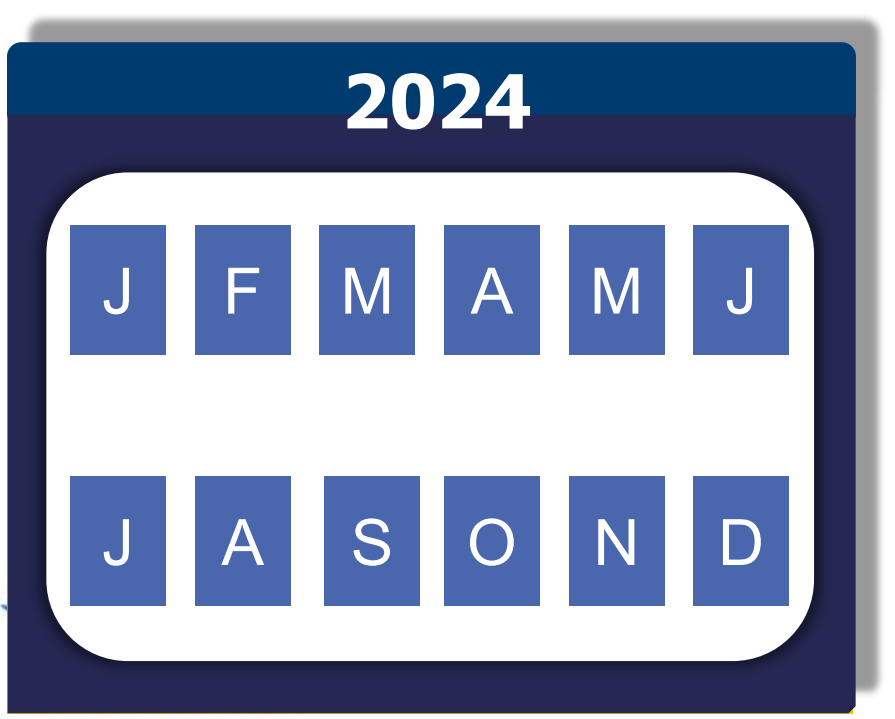

#### Submit a SCEIS Help Desk ticket.

Provide the parked document number and the FR number. In the title of ticket, note "Year End and assign to FI Team." You can process a parked document if NO changes are necessary.

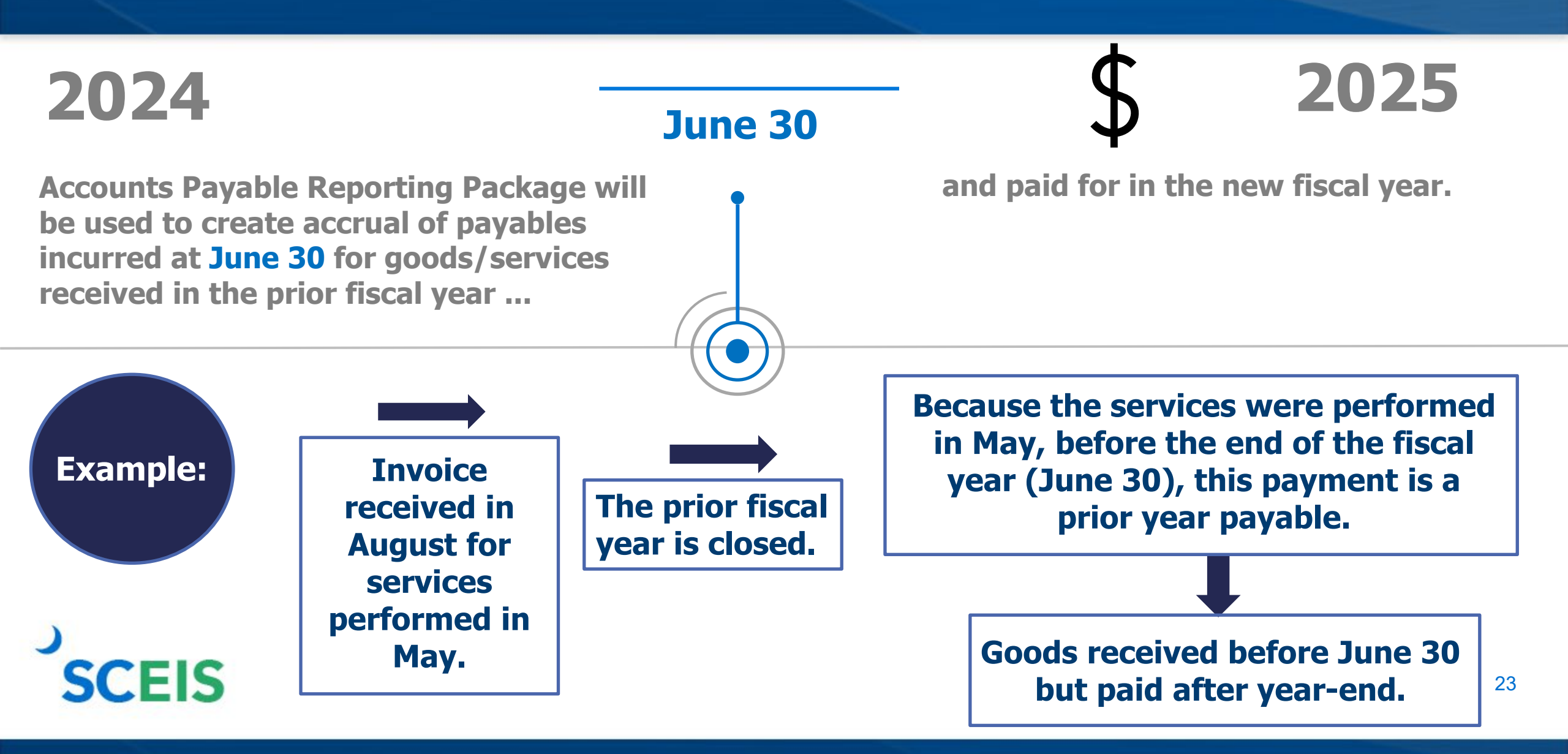

#### **Prior Year Payables in the New Year**

#### Run the accounts payable transactions for the reporting package.

In the Basic Data tab's Text field, open the drop-down box. Select "Prior Year Payable." No alternative wording should be used.

Report any transactions identified/processed to CG's Office, regardless of amount, after the submission of the accounts payable reporting package.

> This requires continued evaluation after the reporting packages are due to ensure all prior year transactions are captured.

# **Prior Year Payables in the New Year – FV60**

SCEIS

| Park Vendor I    | nvoice: Company Code         | e SC01                 |                       |                        |             |
|------------------|------------------------------|------------------------|-----------------------|------------------------|-------------|
| 🖁 Tree on 🗐 Co   | ompany Code 🛛 🚟 Simulate 🛛 🖡 | Save as Completed      | Post 🥒 Processing Opt | ions                   |             |
| Fransactn        | R Invoice                    | ē                      |                       | Bal. 1.00-             | <b>X</b> CO |
| Basic data       | Payment Details Tax          | Withholding tax Notes  |                       | Vendor                 |             |
|                  |                              |                        |                       | Address                |             |
| Vendor           | 700000891                    | SGL Ind                |                       | BUSY BEE               |             |
| Invoice date     | 07/01/2023                   | Reference 1111         |                       | 108 WALL STREET        |             |
| Posting Date     | 07/01/2023                   | Period 1               |                       | MONCKS CORNER SC 29461 |             |
| Document Type    | KR KR (Vendor invoice) 🗉     |                        |                       |                        |             |
|                  |                              | Doc.currency           |                       |                        |             |
| Amount           | 1.00                         | USD Ca                 | culate tax            |                        |             |
|                  |                              | IO IO (A/P Tax Exempt) | Ē                     |                        | 🛗 Ols       |
| Text             |                              |                        |                       |                        |             |
| Paymt terms      | 22 Days net                  |                        |                       |                        |             |
|                  | 07/04/0000                   |                        |                       |                        |             |
|                  |                              |                        |                       |                        |             |
| 0 Items ( Screen | Variant : Screen 100 )       |                        |                       | CIICK TOT drop         | baown ba    |
| G/L acct         | D/C Amount in doc.curr.      | Busi Cost center       | Func. Area            | Fund Grant             | WBS el_     |
|                  |                              |                        |                       |                        | I I         |

## **Prior Year Payables in the New Year – FV60**

**SCEIS** 

|   | 🗁 Tex        | t (1) 8 Entries found                    |   |                  |     |  |  |  |  |  |
|---|--------------|------------------------------------------|---|------------------|-----|--|--|--|--|--|
|   | Restrictions |                                          |   |                  |     |  |  |  |  |  |
| - |              |                                          |   |                  |     |  |  |  |  |  |
| 8 | 🖌 🖪          | 3 (h) (h) 😹 😥 🕒 🗈                        |   |                  |     |  |  |  |  |  |
| ( | ID           | Text edit format                         |   |                  |     |  |  |  |  |  |
| ( | 0001         | Payroll Period \$BUD                     |   | Salact DAVA      |     |  |  |  |  |  |
|   | 0002         | 3rd Party \$BUD                          |   | Select PATA      |     |  |  |  |  |  |
| ľ | AAAA         | Rent for Walldorf storage building \$BUP |   | Prior Year Payab | le. |  |  |  |  |  |
|   | LEAS         | Leasing fee for vehicles in month \$BLIP |   |                  |     |  |  |  |  |  |
|   | PAYA         | Prior Year Payable                       |   |                  |     |  |  |  |  |  |
|   | PMOF         | Check replacement for DD                 | - |                  |     |  |  |  |  |  |
|   | POLT         | cannot find me                           |   |                  |     |  |  |  |  |  |
| n | PREP         | Prepaid Expenditure                      |   |                  |     |  |  |  |  |  |
|   |              |                                          |   |                  |     |  |  |  |  |  |

## **Prior Year Payables in the New Year – FV60**

| Park Vendor Invoice: Company Code SC01 |                 |              |                  |             |            |      |       |                |       |
|----------------------------------------|-----------------|--------------|------------------|-------------|------------|------|-------|----------------|-------|
| 📲 Tree on 🗐 Co                         | ompany Code 🔤   | Simulate     | Save as Complete | ed 🕒 Post 🖌 | Processing | Opti | ons   |                |       |
| Transactn                              | R In            | voice        | Ē                |             |            |      | Bal.  | 1.00-          | (道(CO |
| Basic data                             | Payment Details | 5 Tax        | Withholding tax  | Notes       |            |      | Vendo | r/             |       |
|                                        |                 |              |                  |             |            |      | Addr  | ess            |       |
| Vendor                                 | 70000089        | )1           | SGL Ind          |             |            |      | BUS   | SY BEE         |       |
| Invoice date                           | 07/01/202       | 3            | Reference        | 1111        |            |      | 108   | WALL STREET    |       |
| Posting Date                           | 07/01/202       | 3            | Period           | 1           |            |      | мо    | NCKS CORNER SC | 29461 |
| Document Type                          | KR KR (Vendo    | r invoice) 📱 | 6                |             |            |      |       |                |       |
|                                        |                 |              | Doc.currenc      | y           |            |      |       |                |       |
| Amount                                 | 1.00            |              | USD              | Calculate t | ах         |      |       |                |       |
|                                        |                 |              | 10 10 (A/P Tax   | Exempt)     | ē          |      |       |                | 🚹 Ols |
| Text                                   | Prior Year Pay  | /able        |                  |             |            |      |       |                |       |
| Paymt terms                            | 22 Days net     |              |                  |             |            |      |       |                |       |
|                                        | 07/04/000       | ~            |                  |             |            |      |       |                |       |
|                                        |                 |              |                  |             |            |      |       |                |       |

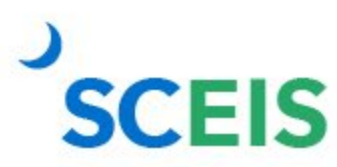

### **Parked Document in Wrong Year**

Once a document is parked or saved as complete in the wrong year, you **CANNOT** change the posting date to the correct year.

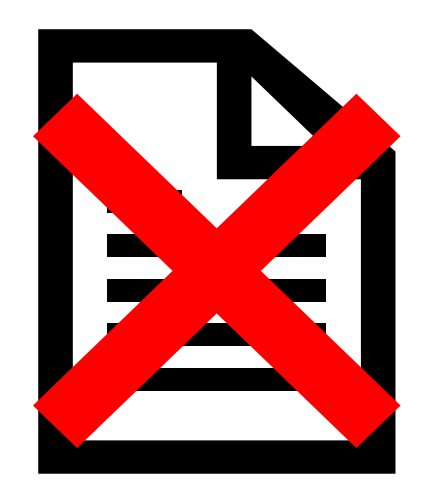

Delete the document and create a new document in the correct year. OLD

NEW

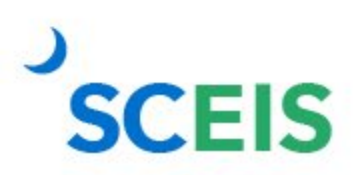

#### **Travel Advances – FAGLL03**

FY2024 travel advances **GL 5052010000** should be \$0.00 by **June 30, 2024**.

FY2025 travel advances require a date on or after 07/01/2024.

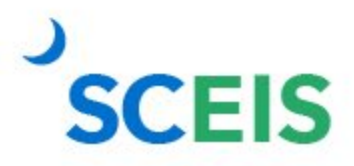

# Lesson 3: Managing Revenue and Accounts Receivable Processes

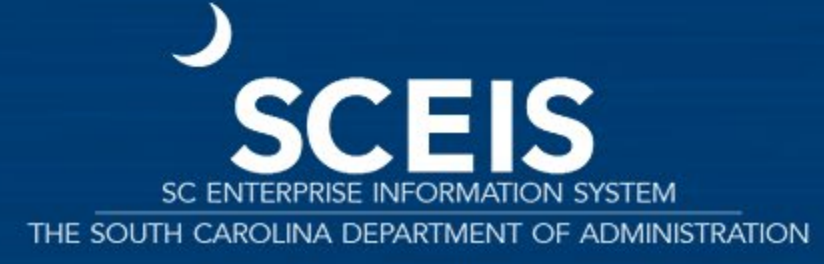

#### **Key Transactions**

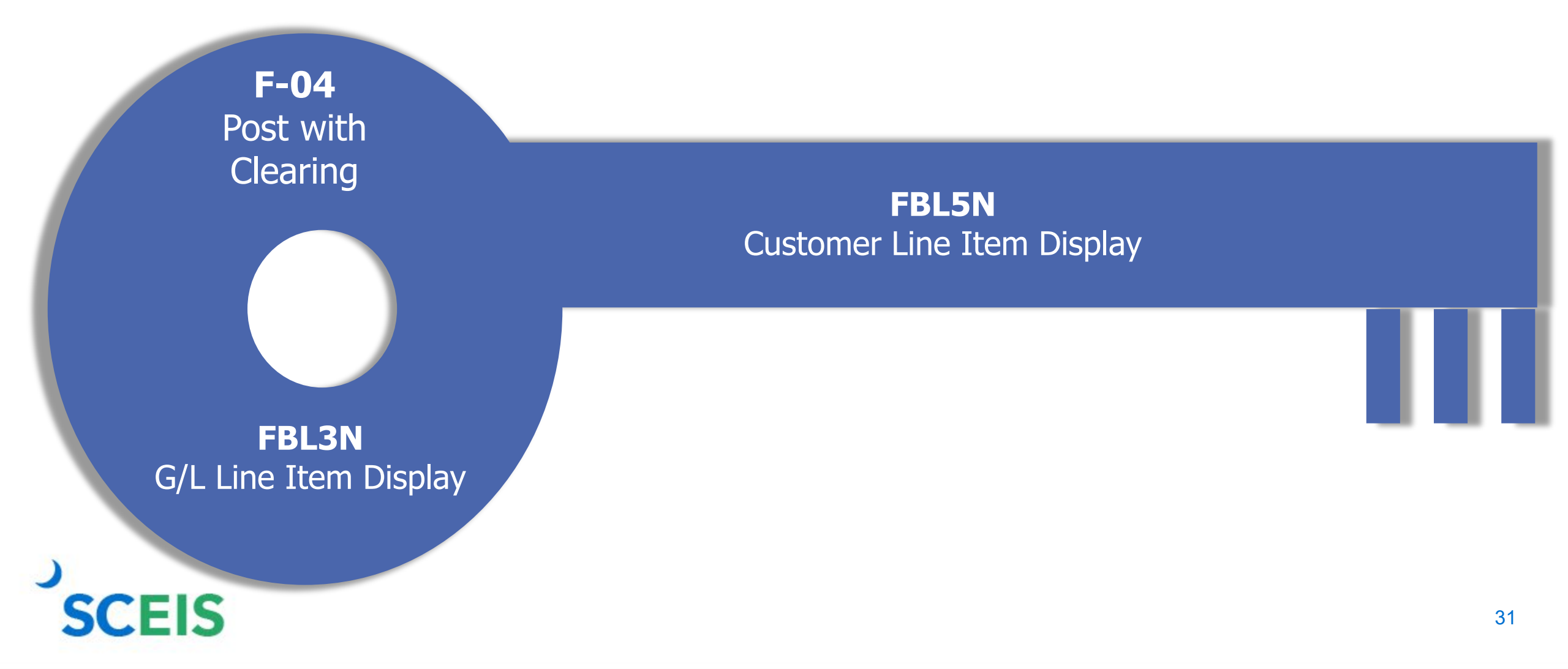

#### **Revenue at Year-End**

#### **June 30**

The posting date determines the fiscal year to which revenue is posted.

All cash received by June 30 must be posted to the prior fiscal year.

#### For example:

All revenue received in the agency **as of** June 30 must have a posting date of 06/30/2024 or before to post to FY2024.

All revenue received **as of** June 30 but deposited in July must have a posting date of 06/30/2024 to post to FY2024.

All revenue received **after** June 30 must have a posting date of 07/01/2024 or later and must post to FY2025.

#### **Revenue at Year-End**

Process FY2024 deposits with posting date 06/30/2024.

Process FY2025 deposits with posting date 07/01/2024 or later.

Use a separate deposit slip for each year and enter as separate transactions.

SCEIS

Deposit slips for FY2024 Period 12 must be received in the State Treasurer's Office (STO) no later than COB July 5, 2024. If the deposit is for cash recorded on or before June 30, 2024, the **Posting Date** on the header record must be June 30, 2024, to record the deposit as FY2024 cash.

If the deposit is for cash recorded on or after July 1, 2024, the **Posting Date** on the header record should be the default or current date.

Please be reminded that in all cases, the **Document Date** on the header record entry must always be the actual **date** of the bank validation on the deposit slip.

33

#### **Revenue at Year-End**

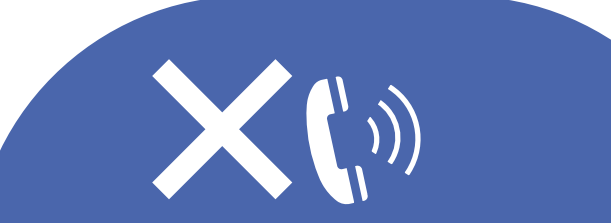

It is not necessary to contact the STO prior to submitting deposits for refund of expenditures or refund of travel for FY2024. Use Period 12 on these deposits and submit as normal until COB July 12. All deposits received 07/01 or after must have a posting date of 07/01 or after, except refunds of expenditures.

Refunds of expenditures: Can be posted as prior year receipt after 06/30. These will post as a reduction of prior year expenditure, not revenue. A posting date of 06/30 must be used for prior year reductions.

#### **Accounts Receivable at Year-End**

Accounts Receivable balances need to be reviewed at year-end to ensure balances are appropriate and the detail AR balances agree with the GL balances.

A listing of AR GL balances can be viewed by using transaction code **FBL3N**.

If you know the customer number, use transaction code **FBL5N** to display individual AR balances.

Compare **FBL3N** and/or **FBL5N** to **ZGLA** to ensure that AR balances agree.

After reviewing AR balances, use transaction code **F-32** to write off customer accounts.

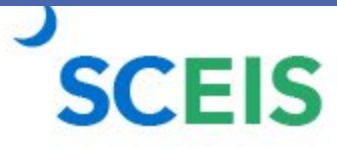

#### **Undeposited Cash**

The undeposited cash account 100001XXXX must be \$0 at year-end.

Use **FBL3N** to view the undeposited cash account.

Funds are first deposited into this account, then moved to the correct bank GL when the deposit validation is entered. Once verified by the STO, they are available to spend.

Funds in the undeposited cash account mean the STO has not been able to match your bank deposit or you have not completed the transaction.
# **Lesson 4: Procedures for Managing Budget**

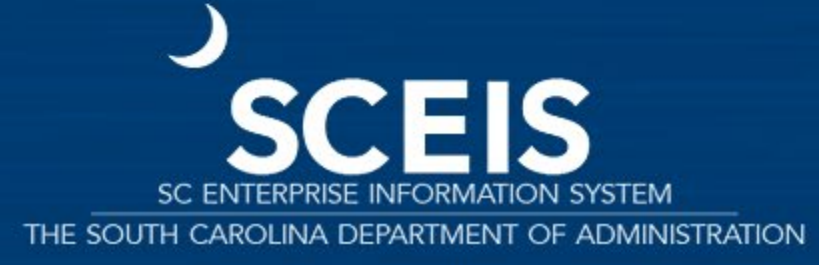

## **Key Transactions**

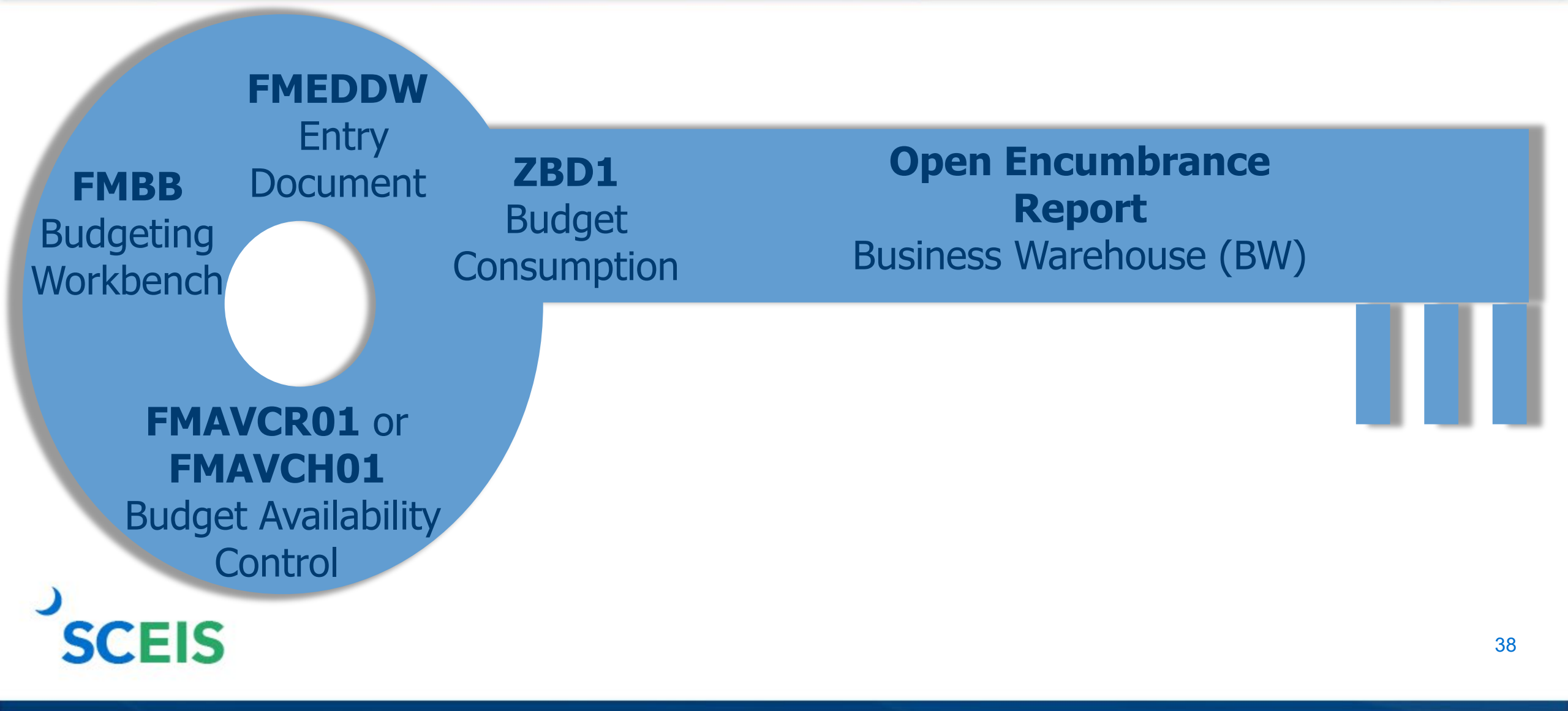

## **Budget Items at Year-End**

Pre-posted budget entries can be found using transaction code FMEDDW, Document Status 2.

Budget documents should be checked regularly to ensure transactions have been approved and posted. Pre-posted documents reduce budget immediately but will not increase budget until approved.

Clear all pre-posted budget entries.

SCEIS

Returns will reduce before approval but supplementals will not post (increase) until approved by the Executive Budget Office.

## **Carryforward of Appropriations**

Proviso 117.23 authorizes agencies to carryforward up to 10% of unspent General Fund appropriations to the next fiscal year.

Statewide General Fund carryforward is handled centrally by the Executive Budget Office. Agency personnel do not enter this information if there is any carryforward.

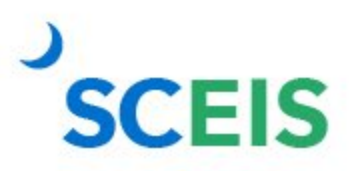

# **Carryforward of Appropriations**

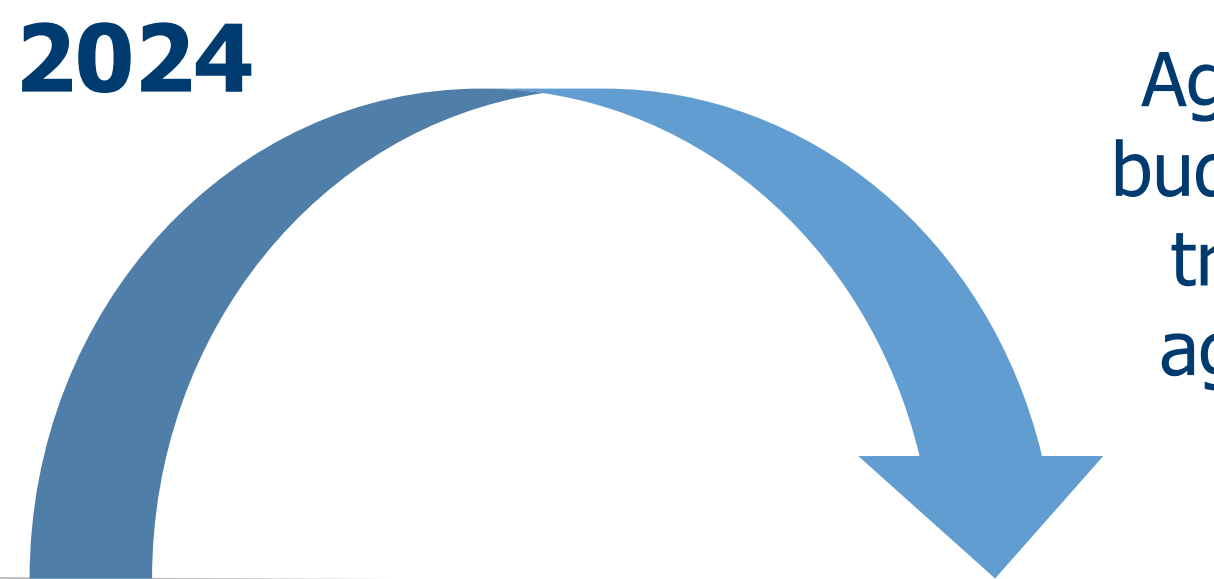

Agencies cannot spend against this budget line. Use transaction FMBB to transfer appropriations within the agency's normal budget accounts.

Carryforwards will be recorded in Funded Program 8900.00000000000 and Commitment Item 561000.

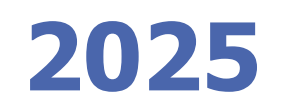

# **Carryforward of Appropriations**

Agencies with separate authority to carryforward General Fund appropriations to the new fiscal year must: Process budget
transactions by
July 22.
Use transaction
code FMBB to
process
carryforward,
Budget Type CFSP.

Reference the applicable proviso or permanent statute related to the carryforward authority in the text fields on each Line Item.

Failure to reference the applicable proviso or permanent statute will result in the Executive Budget Office's refusal to process the transaction.

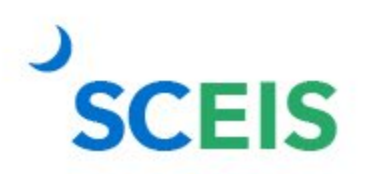

**Note:** This is NOT related to the 10% carryforward determined after the close of the fiscal year in accordance with Proviso 117.23.

## **Carryforward Special Items**

#### Transaction code: FMBB

Process: COVR Carry Over

Document type: CFWD

Version: 0

Budget Type Sender Fiscal Year: 2024 Budget Type: CFSP Period: 12

Budget Type Receiver Fiscal Year: 2025 Budget Type: CFSP Period: 1

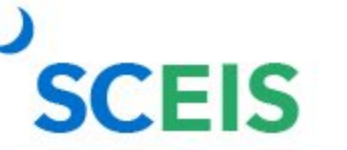

## **Carryforward Special Items – FMBB**

| Budgeting Workbench - Create Document for FM Area SC01 |                         |               |             |             |                |                |      |
|--------------------------------------------------------|-------------------------|---------------|-------------|-------------|----------------|----------------|------|
| Document Overview of                                   | on/off 🦃 🖆 Hold         | Prepost 📃 S   | ave Changes | 🖹 Long Text | 🛂 Messages log | i              |      |
| Document                                               | Status<br>litional Data | Initial       |             |             |                |                |      |
|                                                        |                         |               |             |             |                | Payment Budget |      |
| Process                                                | Carry Over              |               | -           |             |                | Total Sender   | 0.00 |
| Document type                                          | CFWD (Carryforwar       | d) 🔻          |             |             |                |                | 0.00 |
| Version                                                | 0                       |               |             |             |                |                |      |
| Document Date                                          | 07/11/2024              |               |             |             |                |                |      |
| Fiscal Year                                            | 2024                    |               | Period      |             | 012 -          |                |      |
| Budget Type                                            | CFSP Carryforward       | Special Items |             |             |                |                |      |
| Receiver                                               |                         |               |             |             |                |                |      |
| Fiscal Year                                            | 2025                    |               | Period      |             | 001 🕶          |                |      |
| Budget Type                                            | CFSP Carryforward       | Special Items |             |             |                |                |      |

# **Carryforward of Capital Projects**

Capital project budget balances

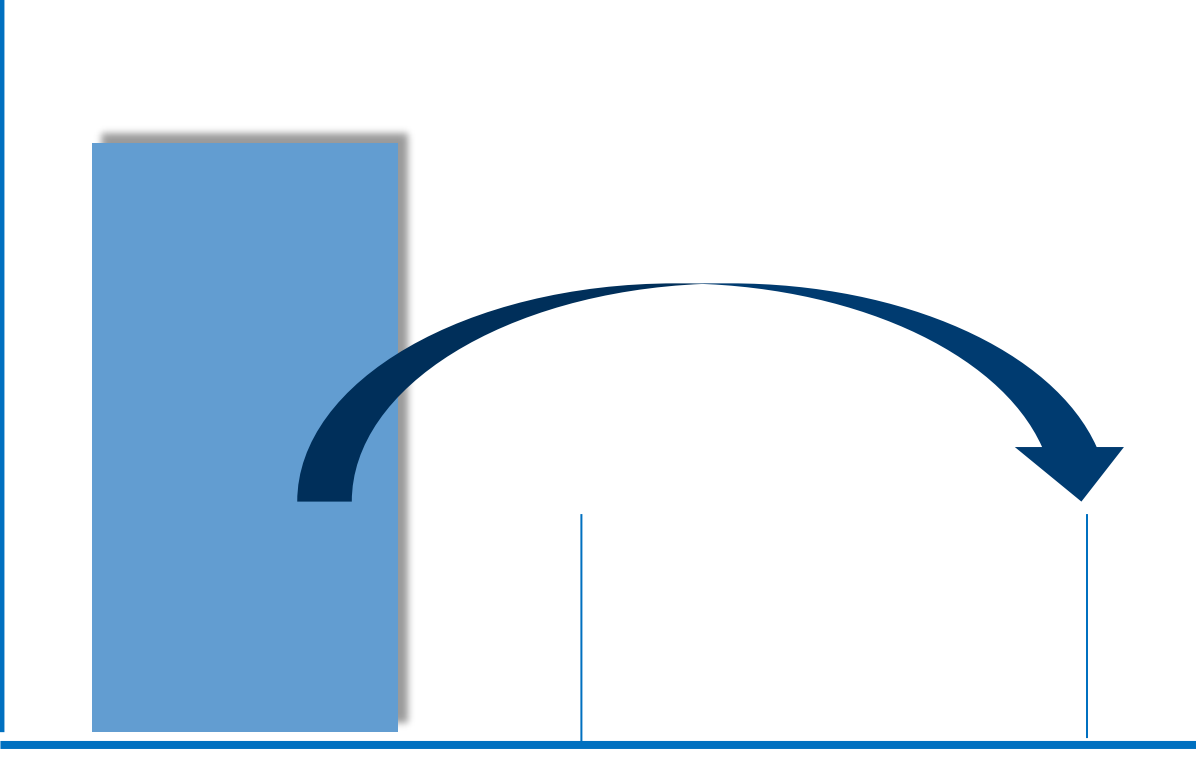

**FY2024** 

**FY2025** 

The Executive Budget Office monitors agency FY2024 budgets to ensure that all capital projects have been carried forward.

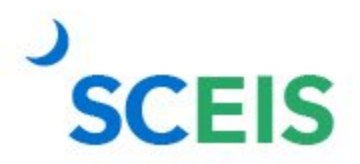

# **Carryforward of Capital Projects**

State Funded Program Carried forward balances must reflect Capital **Functional** Project Area.

The Executive Budget Office will reject any carryforward document with a State Funded Program of "9900.00000000000" or a Functional Area of "0000000000000000."

## **Carryforward Capital Projects**

#### Transaction code: FMBB

Process: COVR Carry Over

Document type: CAPR

Version: 0

Budget Type Sender Fiscal Year: 2024 Budget Type: CAPR Period: 12 Budget Type Receiver Fiscal Year: 2025 Budget Type: CAPR Period: 1

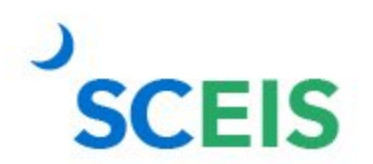

## **Carryforward Capital Projects – FMBB**

| Buuguun                                | g workbench               | - Create | e Document j           | for FM Are  | ea SCO1        |                                                  |      |
|----------------------------------------|---------------------------|----------|------------------------|-------------|----------------|--------------------------------------------------|------|
| Document Overview or                   | n/off 🦃 🖆 Hold            | Prepost  | Reference Save Changes | 🛿 Long Text | 🖳 Messages log | i                                                |      |
| Document                               | Status<br>tional Data     | Initial  |                        |             |                |                                                  |      |
| Process                                | Carry Over                |          | •                      |             |                | Payment Budget<br>Total Sender<br>Total Receiver | 0.00 |
| Version<br>Document Date               | 0<br>07/11/2024           | (5)      |                        |             |                |                                                  |      |
| Sender<br>Fiscal Year<br>Budget Type   | 2024<br>CAPR CAPITAL PROJ | ECTS     | Period                 |             | 012 -          |                                                  |      |
| Receiver<br>Fiscal Year<br>Budget Type | 2025<br>CAPR CAPITAL PROJ | ECTS     | Period                 |             | 001 -          |                                                  |      |

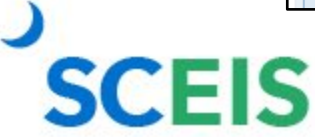

## **Budget Items at Year-End**

Ensure your budgets are properly posted using:

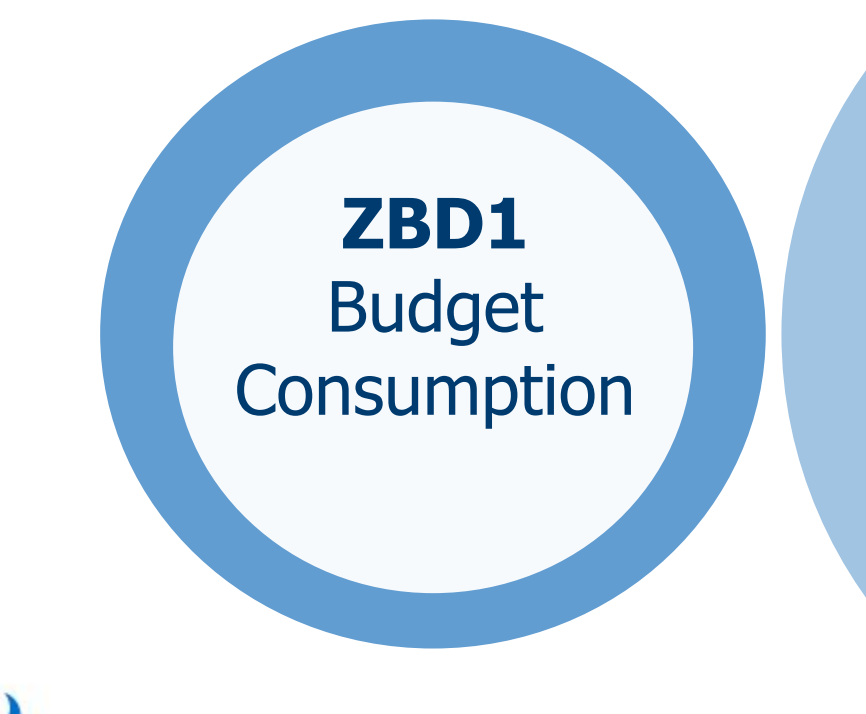

#### FMAVCR01/ FMAVCH01

Budget Availability Control Display budget deficits only Open Encumbrance Report BW Report

# **Lesson 5: Managing Cash Status**

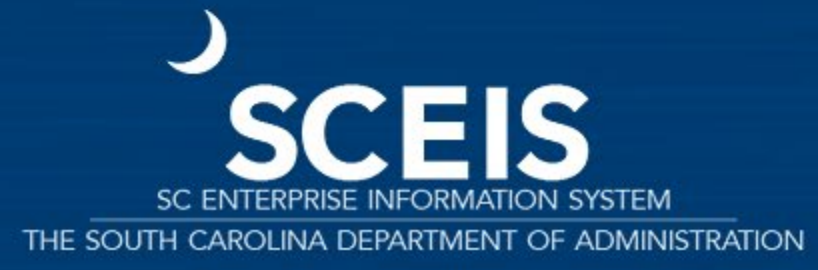

## **Key Transactions**

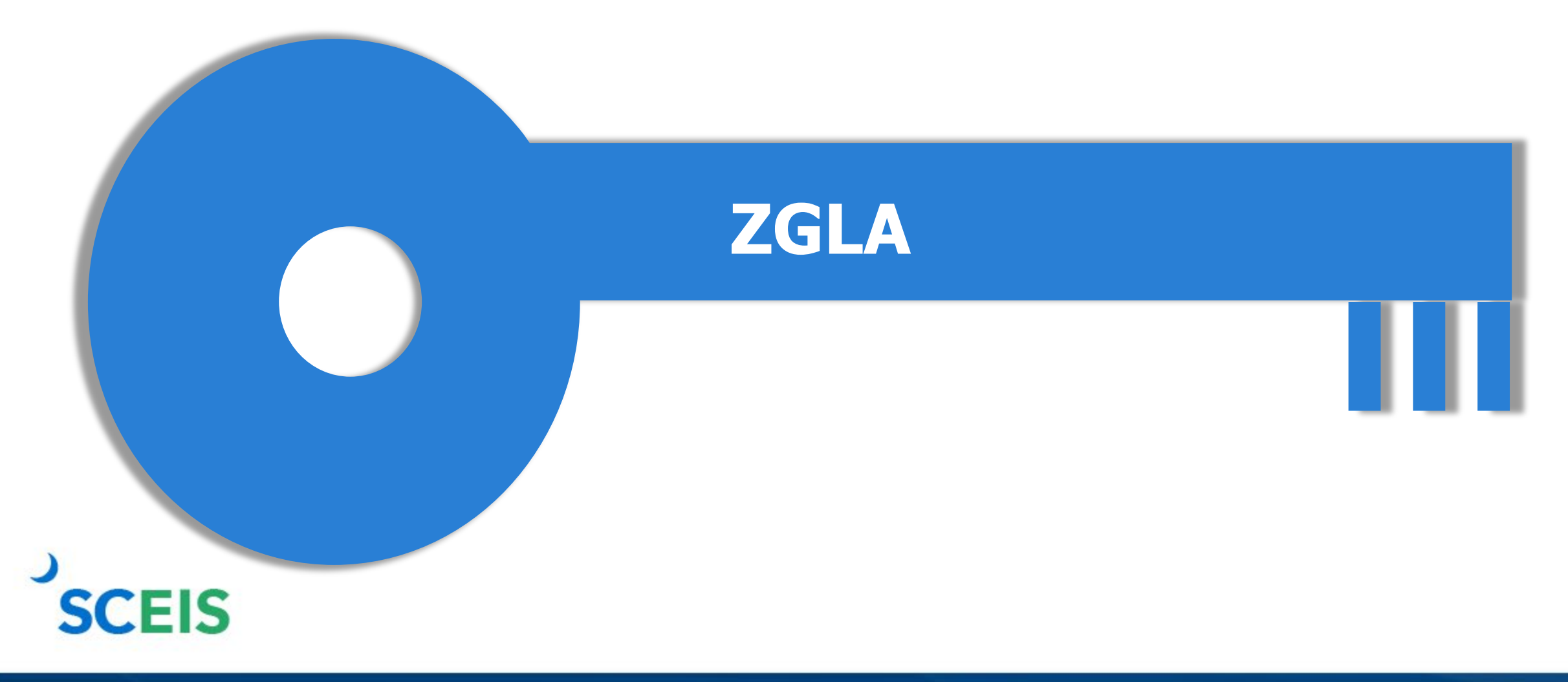

## Undeposited Cash 100001XXXX

#### The Undeposited Cash accounts must be zero at year-end.

Run ZGLA and enter the GL range of your agency's Undeposited Cash accounts.

| GL Account                  | YTD Beg Bal | MTD Activity | YTD End Bal |  |
|-----------------------------|-------------|--------------|-------------|--|
| 1000010000 UNDEPOSITED CASH | 634,520.42  | 254,233.82   | 888,754.24  |  |
| * Total                     | 634,520.42  | 254,233.82   | 888,754.24  |  |

# IDT Cash Clearing 1000020000

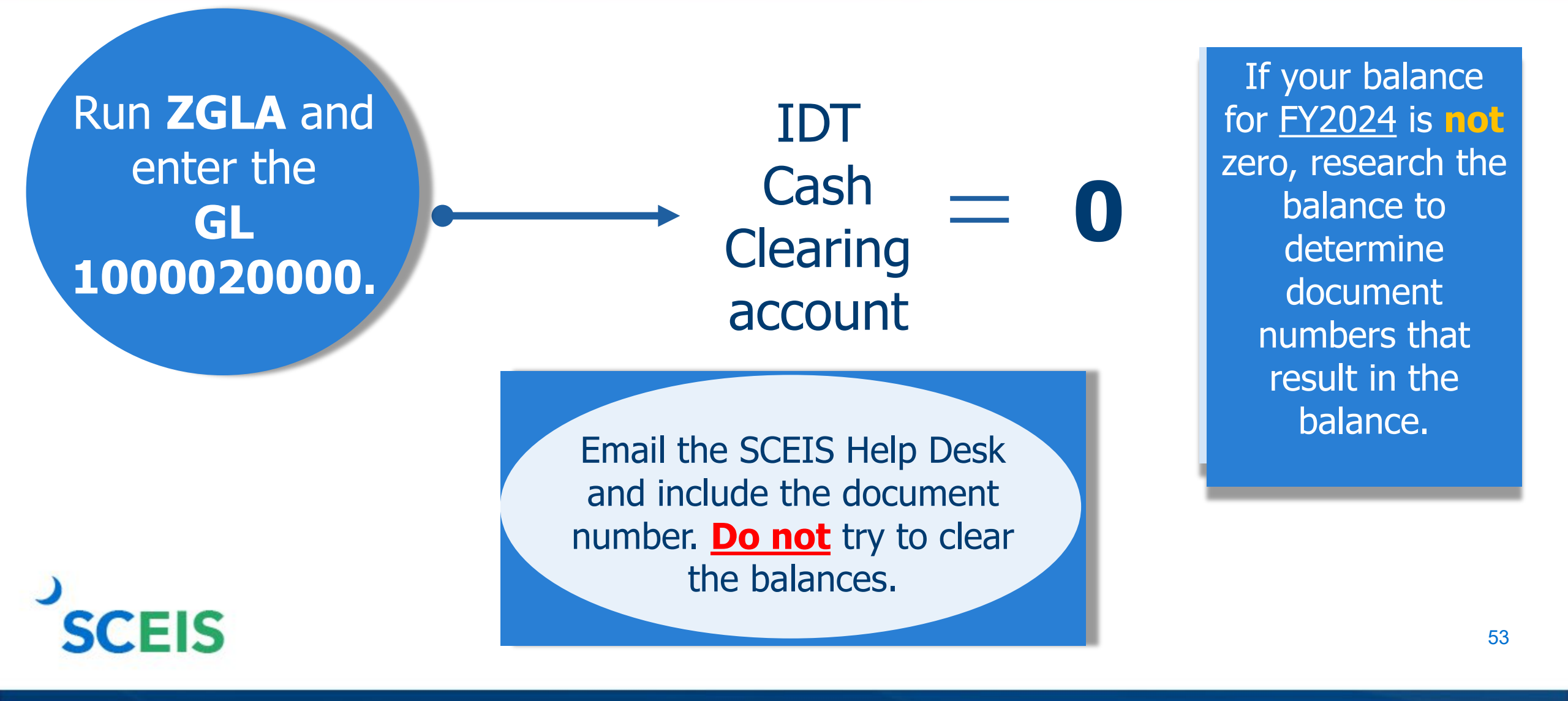

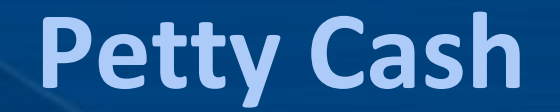

If your agency has a <u>new year</u> petty cash account that has not yet been loaded into SCEIS, use the GL accounts below to enter your transaction:

#### Entry: Debit 1000050000 (Petty Cash) Credit 5230010001 (Petty Cash Fund)

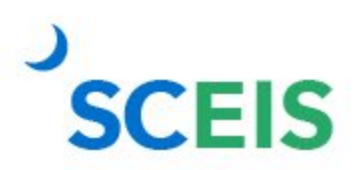

## **Cash Balances & Availability**

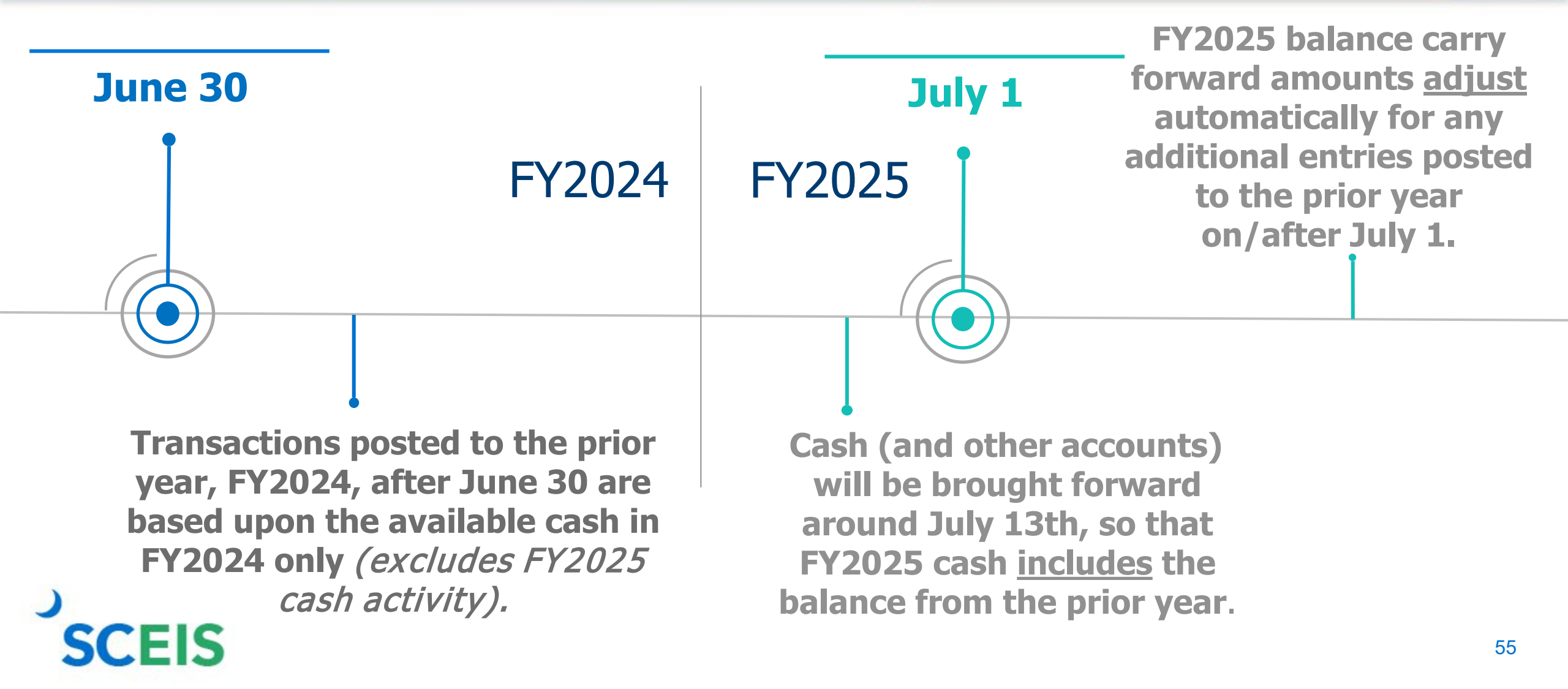

# **Lesson 6: Managing Fixed Assets**

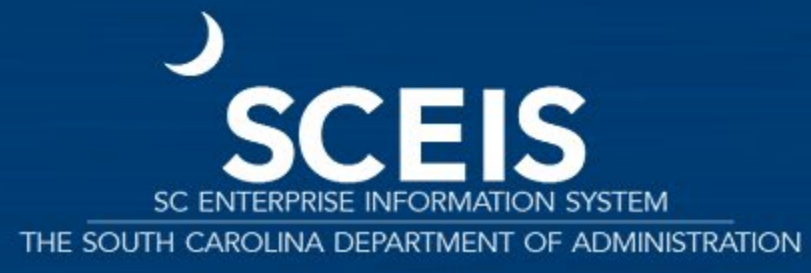

## **Key Transactions**

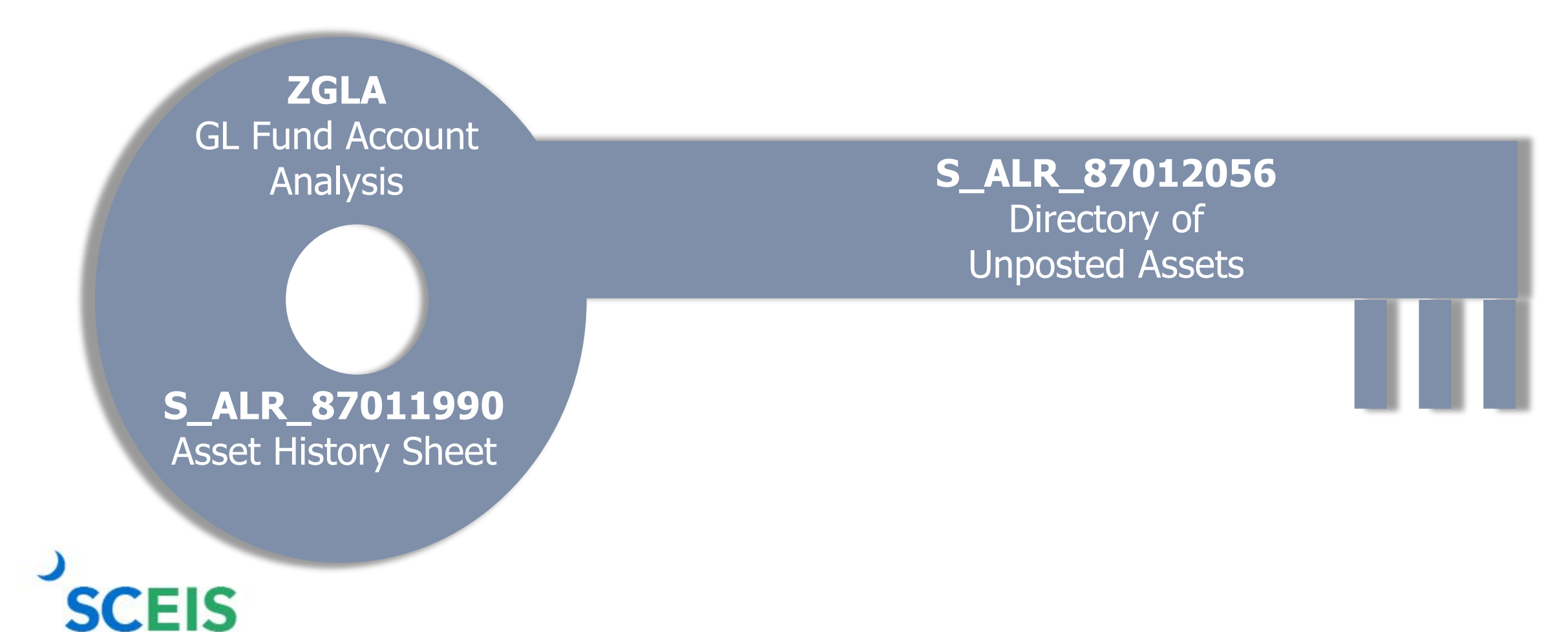

## **Fixed Assets at Year-End**

Ensure that the fixed assets in the general ledger match the balances in the asset history report. (S\_ALR\_87011990 vs ZGLA)

Δ

Ensure that modified accrual and full accrual asset balances are equal.

Perform an inventory of assets at least annually to identify assets that need to be added or removed from the list due to donation, damage, repair, refurbishment or loss.

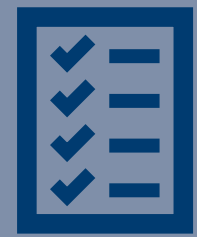

## **Unposted Assets**

# Use transaction S\_ALR\_87012056 to get a list of assets with -0- value.

This indicates a shell was set up but no value was put on the asset.

SCEIS

Review this report to determine if the unposted asset should be deleted or whether a value should have been assigned to the asset. The only assets that should be on the list are assets that are on POs that are being paid or carried forward.

## **Assets: Things to Remember**

# To add a **found** or **donated** asset:

Use ABZON with the transaction type **ZDO** and use Offsetting GL as **4310080000**. To add an asset paid with a P-card or other means of expenditure:

If already recorded in the current year, use **Offsetting 5xxx GL** as originally charged, on the **Additional Details** tab of the ABZON transaction.

## **Assets: Things to Remember**

#### Ensure that there are no modified accrual asset contras:

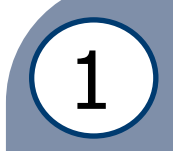

Run ZGLA, enter the range of GLs for modified accrual accounts, 1801000000 – 1801999999.

2

Scan the report looking for a value in a modified accrual GL with the last two digits of 10.

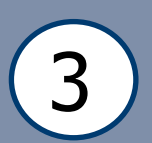

If you have a value in a modified accrual contra, there has been a processing error, probably associated with an ABZON.

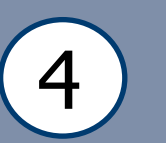

Email the SCEIS Help Desk to resolve accrual asset contras.

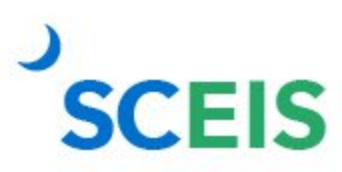

# **Assets: Things to Remember**

| GL Account                                           | YTD Beg Bal | MTD Activity | YTD End Bal |
|------------------------------------------------------|-------------|--------------|-------------|
| 1801010010 VEHICLES & TRANSPORTATION - CONTRA - (MA) | 637,488.00  |              | 637,488.00  |
| 1801010510 LAW ENFORCEMENT VEHICLES - (MA) CONTRA    | 16,810.00-  |              | 16,810.00-  |
| 1801029010 AGRICULTURE EQUIPMENT - CONTRA - (MA)     | 348,410.09  |              | 348,410.09  |
| 1801031010 LAW ENFORCEMENT EQUIPMENT - CONTRA - (MA) | 8,000.00-   |              | 8,000.00-   |
| 1801099010 LOW VALUE ASSETS - CONTRA - (MA)          | 43,754.99-  |              | 43,754.99-  |
| * Total                                              | 917,333.10  |              | 917,333.10  |

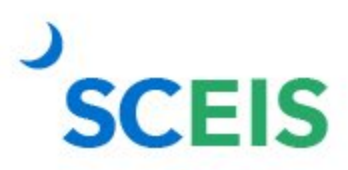

## **Lesson 7: Managing Grants**

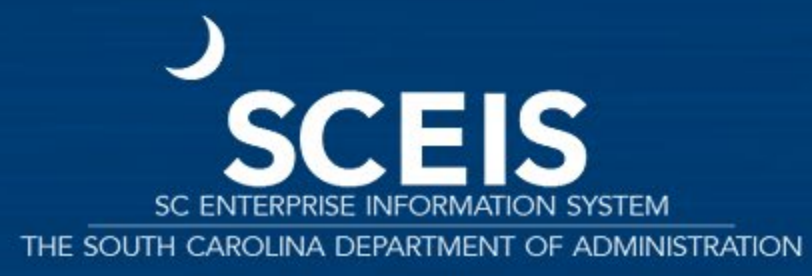

## **Key Transactions**

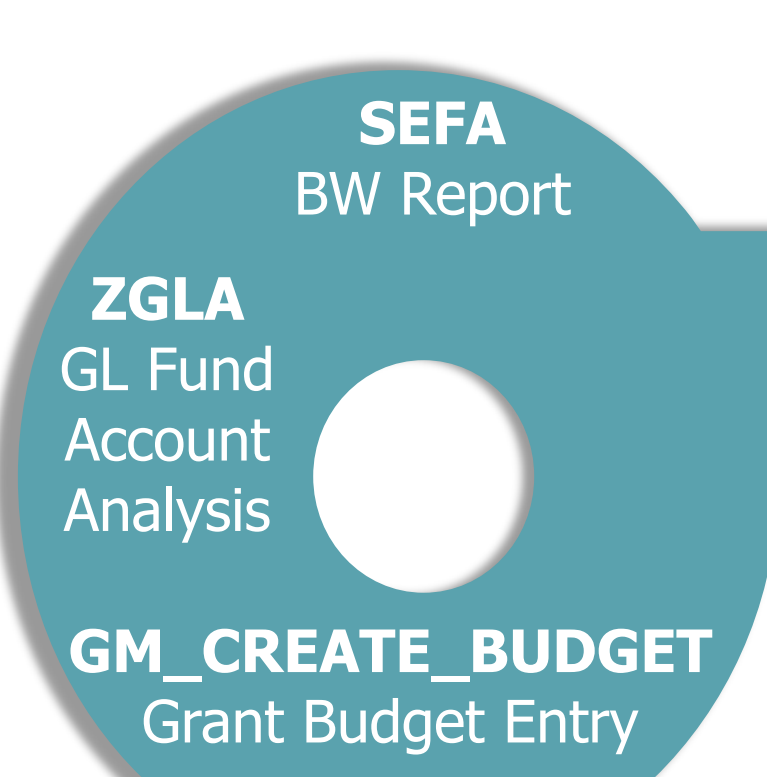

#### **ZGMBGTLOAD** Upload, Edit and Post Grant Budgets

**ZS\_PLN\_16000269** Grant Management Line Item Report

**GMIDCPOST** Post Indirect Costs

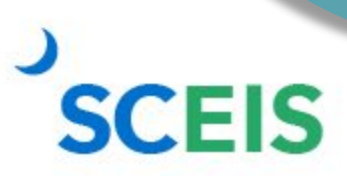

## **Grants: Things to Remember**

Fund 5542XXXX and any other funds used as clearing funds for federal grants should be zero at year-end.

If not, any balances must be considered when completing the grants reporting package as these balances affect accounts receivable and deferred revenue.

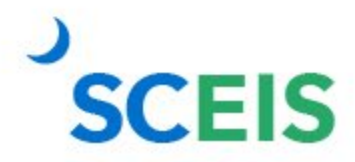

## **Grants: Things to Remember**

The SEFA, the ZS\_PLN\_16000269 report and the ZGLA should provide the same information.

Review the SEFA (BW) report. The information provided to the Federal Cognizant Agency should be equivalent to the information in the system.

If there is a discrepancy, email the SCEIS Help Desk.

# Indirect Costs (IDC)

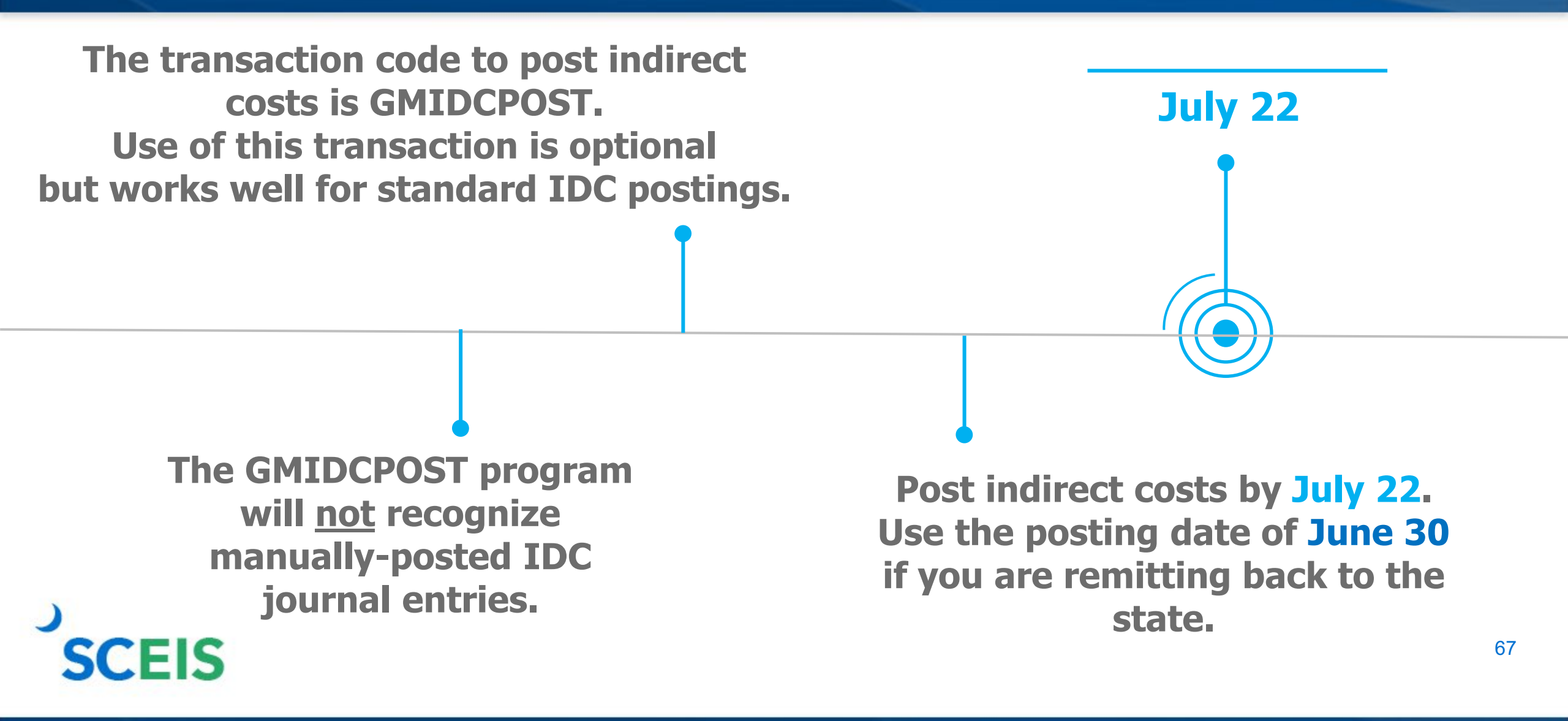

# Indirect Costs (IDC) – GMIDCPOST

#### Enter Grant(s)

The Cutoff Date is the last posting date used for calculating IDC.

Leave DocType as 'SA.' Doc/Posting Date/Text are agency's choice.

| Post Indirect Costs (Defined by Sponsor/Grant) |                           |  |  |  |
|------------------------------------------------|---------------------------|--|--|--|
| 🕼 🛅 🔳 Free Selection                           |                           |  |  |  |
| Selection Criteria                             |                           |  |  |  |
| Company Code                                   | SC01                      |  |  |  |
| Grant                                          | to 🔂                      |  |  |  |
| Grant Group                                    |                           |  |  |  |
| Cutoff Date                                    | 06/30/2024                |  |  |  |
|                                                |                           |  |  |  |
| IDC Document to be Generated                   |                           |  |  |  |
| Document Type                                  | SA                        |  |  |  |
| Text                                           |                           |  |  |  |
| Document Date                                  | 06/30/2024                |  |  |  |
| Posting Date                                   | 06/30/2024 <mark>-</mark> |  |  |  |
| Posting Period                                 |                           |  |  |  |
|                                                |                           |  |  |  |
| Run Parameters                                 |                           |  |  |  |
| ✓ Test Run                                     |                           |  |  |  |
| Parallel Processing                            |                           |  |  |  |
| Logon/server group                             |                           |  |  |  |
|                                                |                           |  |  |  |

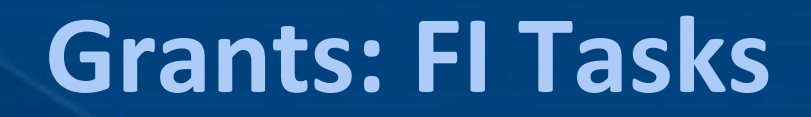

Ensure all encumbrances, including Use Tax Payable, are cleared before closing a grant.

Delete or process all parked documents.

#### Ensure HRPAY, Fund 30240000, is cleared.

Review grant expenses to ensure that payroll-related lines (salaries and fringes) are proper and all budget deficits have been cleared.

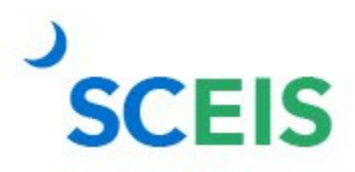

## **Grants: FI Tasks**

Clear all business trips. Travel may be processed via ZTRAVEL for reimbursements processed after June 26, 2024. HR business trip **commitments** must be cleared by the HR deadline before noon June 26, 2024.

Clear all travel advances for FY2024.

Load FY2025 grant budgets to cover purchase orders carried forward and July 1 payroll and fringe postings.

Delete or post any "HELD" GM budget documents.

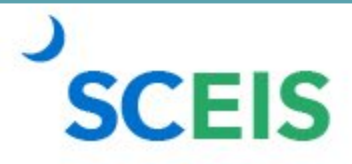

### **Return FY2024 Grant Budget**

2024

All remaining GM budgets must be returned to **NOT RELEVANT** in FM before closing FY2024. Use **GM\_Create\_Budget**, with a process of **Return**.

Agencies may complete the budget template and use the transaction **ZGMBGTLOAD** (requires role).

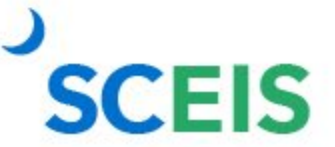

## **Return FY2024 Grant Budget**

Instructions for the grant budget template and ZGMBGTLOAD are on the SCEIS website.

|   |                                                         | http://sceis.sc.gov/page.aspx?id=140 |                            |                                                                                      |  |  |
|---|---------------------------------------------------------|--------------------------------------|----------------------------|--------------------------------------------------------------------------------------|--|--|
|   | <u>File Edit View Favorites Iools H</u> elp<br>× Google |                                      |                            | Grant Budget Master Conversion Guide - (1mb MS Word) This guide et al. (1mb MS Word) |  |  |
|   | 🚖 Favor<br>🏉 Publica                                    | ites 🌼                               |                            | Grants Management Derivation Lists - (84kb XLS)                                      |  |  |
|   |                                                         | Home » Finance » Publications        |                            | Grant Budget Upload Role Description - (13kb PDF)                                    |  |  |
|   |                                                         | About SCEIS                          | Publications               | Grant Budget Upload Transaction Instructions - (1mb MSWord)                          |  |  |
|   |                                                         | SCDOT Data Cleansing &<br>Conversion |                            |                                                                                      |  |  |
| 2 |                                                         | Cutover                              | General Finance            | e Publications                                                                       |  |  |
|   | _ <u>\</u>                                              | Agency Support Teams                 |                            |                                                                                      |  |  |
|   | - 7                                                     | Training                             | Presentation: Cash Flow En | hancement - (535kb PDF)                                                              |  |  |
|   |                                                         | Finance                              | Publications               |                                                                                      |  |  |
|   |                                                         | HR & Payroll                         | FY2010 / FY2011            | (15kb PDE)                                                                           |  |  |
|   |                                                         | Materials Management                 | Reminders & Tools          |                                                                                      |  |  |
|   |                                                         | Reporting                            |                            |                                                                                      |  |  |
|   |                                                         | Imaging                              | STARS to SAP Account List  | ing – (2.6mb XLS)                                                                    |  |  |
|   |                                                         | Technical                            | June 15, 2010              |                                                                                      |  |  |

Finance

#### Publications

#### **Grants Management**
#### Create FY2025 Grants

#### Home » Finance » Publications

About SCEIS

Tesising

#### Publications

| rrunnig              |                 |                                     |            |  |  |  |  |  |  |
|----------------------|-----------------|-------------------------------------|------------|--|--|--|--|--|--|
| Finance              | Publications    |                                     | ons        |  |  |  |  |  |  |
| HR & Payroll         |                 |                                     |            |  |  |  |  |  |  |
| Materials Management | SCEIS Automat   | SCEIS Automated Use Tax Process     |            |  |  |  |  |  |  |
| Reporting            | Presentation: S | Presentation: SCEIS Automated Use T |            |  |  |  |  |  |  |
| Imaging              | March 25, 2015  | r                                   |            |  |  |  |  |  |  |
| Technical            | Example: Journ  | nal Entry to                        |            |  |  |  |  |  |  |
|                      | _               |                                     | Grant Mast |  |  |  |  |  |  |

Agencies can use the GM master data template to establish FY2025 grants and sponsored programs. Please complete and submit the template by email to the SCEIS Help Desk.

Grant Master Data Conversion Guide - (2.8mb MS Word) This guide contains the Grant Master Template, GM Datalists for C files.

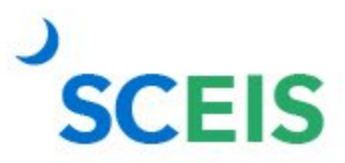

#### Create FY2025 Grants

The grant master data load by template must be submitted by **June 17 COB** via SCEIS Help Desk.

The grant data load must be complete before the test run for the July 1 payroll. Communicate with your HR/Payroll staff regarding grant-related positions (Infotype 1018) updating new grant accounts to include changes/updates.

If grants are closed but payroll records are not updated, payroll posting errors will occur; however, payroll will post to HRPAY.

Email the SCEIS Help Desk to update derivation tables for any new grants or functional areas created for the new fiscal year.

## **Lesson 8: Managing Project Systems**

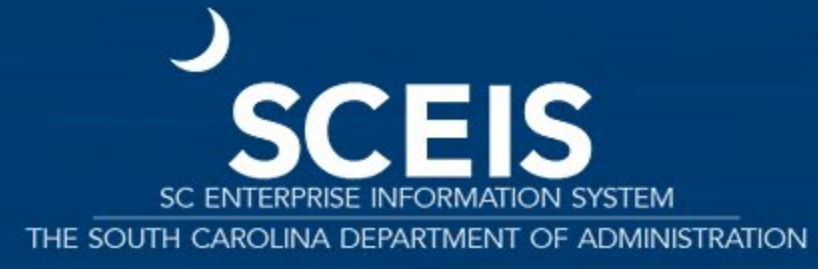

#### **Key Transactions**

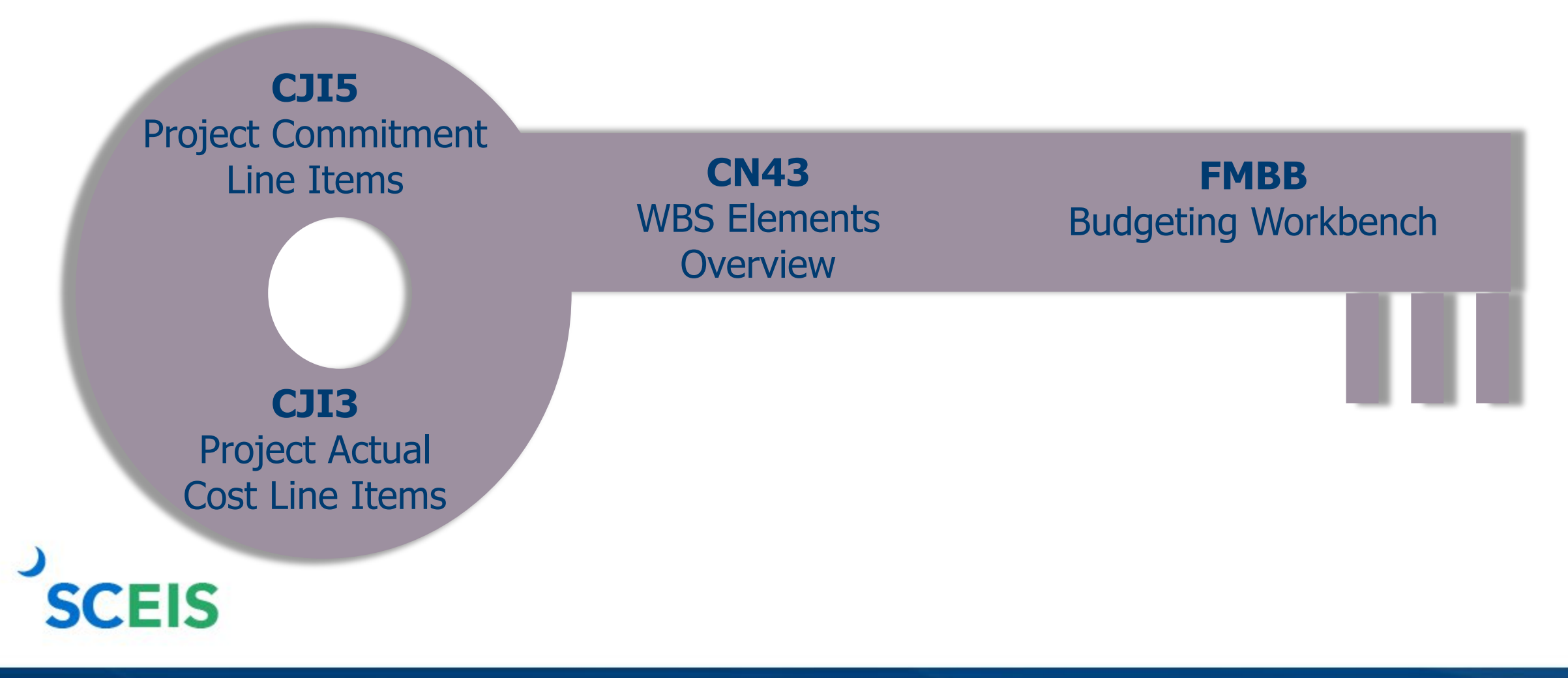

#### **Project System Procurement**

Purchase orders and fund reservations **CJI5**  Execute report **CJI5** to display commitments on projects from purchase orders or fund reservations. (Run with end date of 12/31/9999.)

Double-click on the purchase order to see if this item will pay in the current year. If not, carry forward the purchase order.

Either close or carry forward fund reservations.

#### **Project Systems**

#### Projects should be capitalized when **substantially complete**.

Substantially complete is defined as the project is sufficiently complete to allow for use or occupancy for its intended use without undue interference, or 90% or greater of the project budget has been expended.

**Punch list items** or small components may still need to be completed but the use of the asset is permitted.

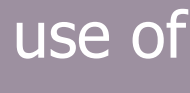

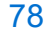

#### **Parking WBS Settlement Profile**

#### CJI3

Reviews open project expenditures. **FV50** 

If you need to re-class expenses from the **Z WBS** to a WBS that will settle to an AUC, complete a journal entry.

#### **CN43**

Reviews the status of your projects.

Close projects if they are complete.

#### **Capitalization to an Asset**

Agencies should submit a Help Desk ticket to SCEIS.HelpDesk@admin.sc.gov for any **projects that are complete** and need to move from AUC to a final asset.

Include the asset number(s) and the value that should settle to each asset. If you incurred additional cost to a project with capitalized asset(s), provide the amount and asset number for settlement.

#### **Carry Forward of Capital Projects**

Capital Project budget balances remaining in FY2024 must be carried forward to FY2025 by the agencies.

The Executive Budget Office will **NOT** carry forward capital project budgets.

The Executive Budget Office will monitor agency FY2024 budgets to ensure that all capital projects have been carried forward. (All CAPR docs will workflow to EBO.)

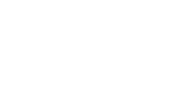

#### **Carry Forward of Capital Projects – FMBB**

| 📃 Budgeti                          | ng Workbench            | - Creat | e Documen     | t for FM Aı       | rea SC01       |                |      |
|------------------------------------|-------------------------|---------|---------------|-------------------|----------------|----------------|------|
| Document Overview                  | on/off 😚 🖆 Hold         | Prepost | 🔚 Save Change | s 🛛 🛛 🖉 Long Text | 🖳 Messages log | i              |      |
| Document       Header Data     Add | Status<br>ditional Data | Initial |               |                   |                |                |      |
|                                    |                         |         |               |                   |                |                |      |
|                                    |                         |         |               |                   |                | Payment Budget |      |
| Process                            | Carry Over              |         | -             |                   |                | Total Sender   | 0.00 |
|                                    |                         |         |               |                   |                | Total Receiver | 0.00 |
| Document type                      | CAPR (Capital Project   | ts) 🔻   |               |                   |                |                |      |
| Version                            | 0                       |         |               |                   |                |                |      |
| Document Date                      | 07/11/2024              |         |               |                   |                |                |      |
| Sender                             |                         |         |               |                   |                |                |      |
| Fiscal Year                        | 2024                    |         | Perio         | d                 | 012 💌          |                |      |
| Budget Type                        | CAPR CAPITAL PROJ       | ECTS    |               |                   |                |                |      |
| Receiver                           |                         |         |               |                   |                |                |      |
| Fiscal Year                        | 2025                    |         | Perio         | d                 | 001 -          |                |      |
| Budget Type                        | CAPR CAPITAL PROJ       | ECTS    |               |                   |                |                |      |
|                                    |                         |         |               |                   |                |                |      |

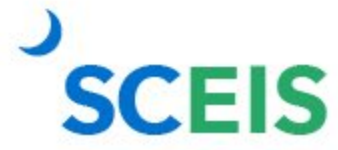

#### **Lesson 9: Tools to Manage Year-End Processing**

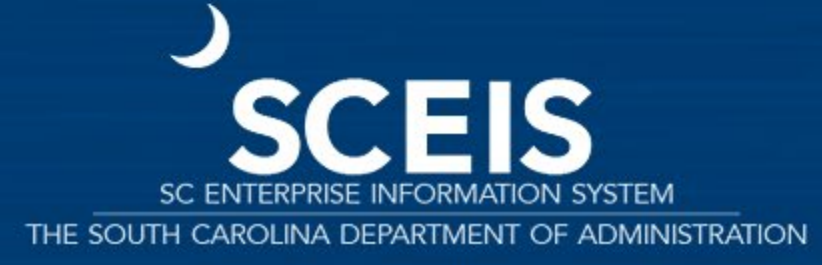

#### **Key Transactions**

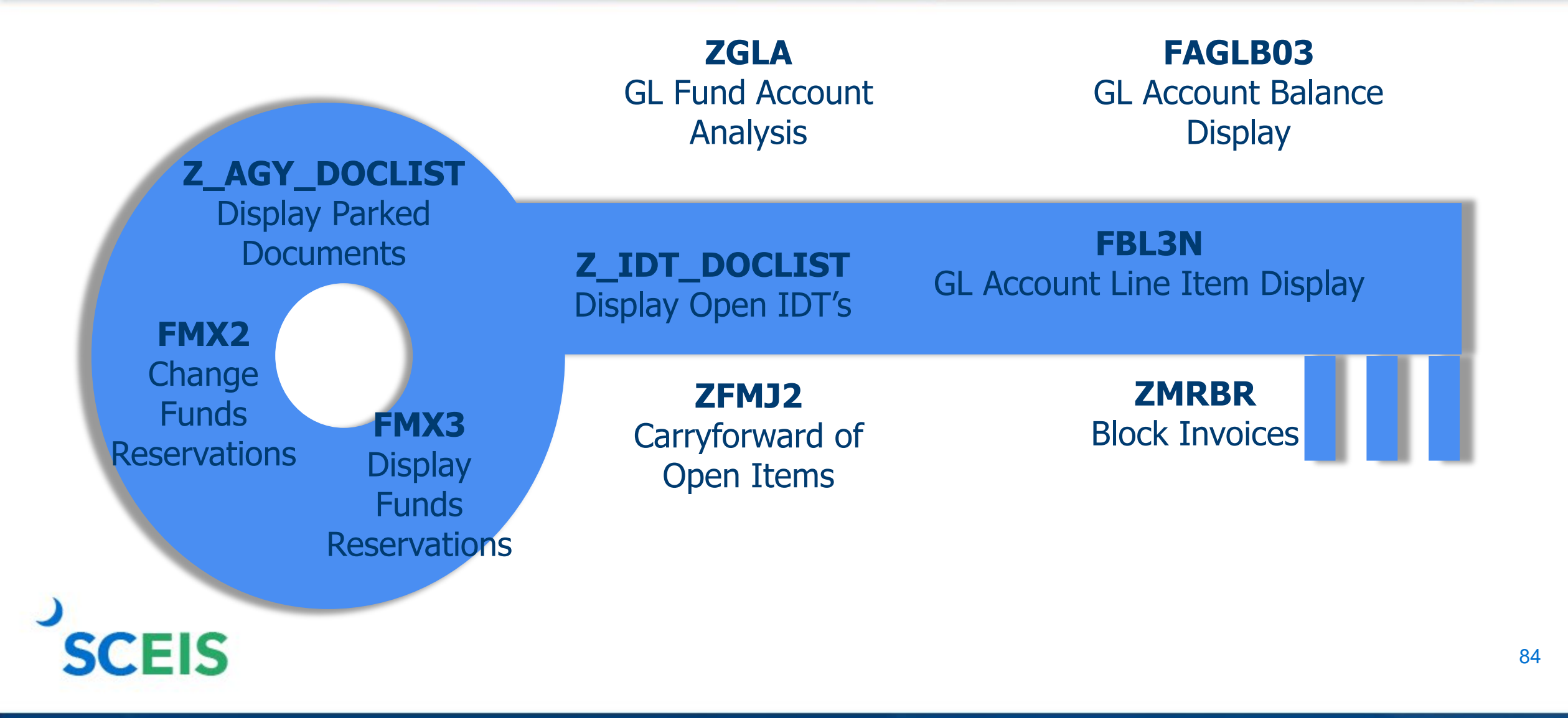

#### **Parked Documents**

#### **ALWAYS!**

- \* Review workflow items.
- \* Review workflow messages.
- \* Ensure all prior year items have been addressed.

SCEIS

|    | All parked A/P docu<br>must be processed or<br>on or before July | ments<br>deleted<br>12. | All parked JE documents<br>must be processed or deleted<br>on or before July 22 (except<br>financial statement agencies). |                                                                     |  |  |  |
|----|------------------------------------------------------------------|-------------------------|----------------------------------------------------------------------------------------------------|---------------------------------------------------------------------|--|--|--|
| 5. |                                                                  | Par<br>docur            | ked<br>nents                                                                                                    |                                                                     |  |  |  |
|    | Use transaction<br>Z_AGY_DOCLIST to i<br>parked documen          | n<br>identity<br>its.   | Parked<br>be ider<br>Encumb                                                                                               | documents can also<br>ntified on the "Open<br>prance Report" in BW. |  |  |  |

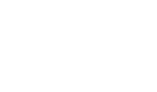

#### **Parked IDT Documents**

View your agency's parked IDT payables - 39# documents.

Assuming these are FY2024 expenditures, they should be processed in FY2024 before the July 12 deadline.

IDT payable documents remaining in parked status after July 12 will be recreated in new year.

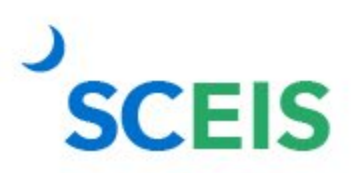

Z\_IDT\_DOCLIST

#### **Blocked Invoices – ZMRBR**

PO-related invoices (RE documents) are posted at the time of entry, not parked.

RE documents are systematically matched to... goods receipts and purchase orders to ensure goods were received and the price is correct.

If there is a discrepancy between the price or receipt of goods, the invoice is blocked for payment.

Run ZMRBR to view blocked invoices.

87

#### **Blocked Invoices – ZMRBR**

Most variances are quantity variances, which generally means the goods receipt has not been entered.

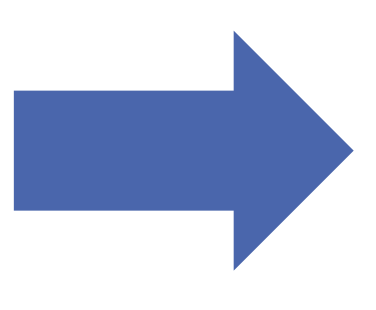

To clear, the recipient of the goods needs to enter the receipt.

Price variances are caused when the invoice price exceeds the stated price on the PO. This may be a price error on the PO or the Invoice or, often, is the result of an error in data entry. The A/P clerk adds freight or tax on line item.

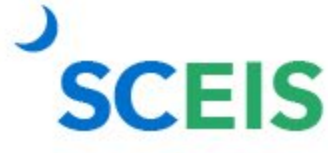

#### **Blocked Invoices – ZMRBR**

| 1,500,988.52 | USD |
|--------------|-----|
| 313.38       | USD |
| 1,044.50     | USD |
| 127.45       | USD |
| 350.00       | USD |
| 210.10       | USD |

At the time of this screenshot there were approximately 309 invoices that were blocked in ZMRBR, with a value of \$1,500,988.52.

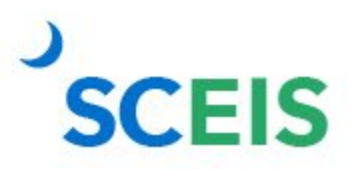

### List Display by Purchase Order – ME2K / ME2N

#### ME2K / ME2N

Use ME2K or ME2N to identify POs with goods receipts that have not been invoiced.

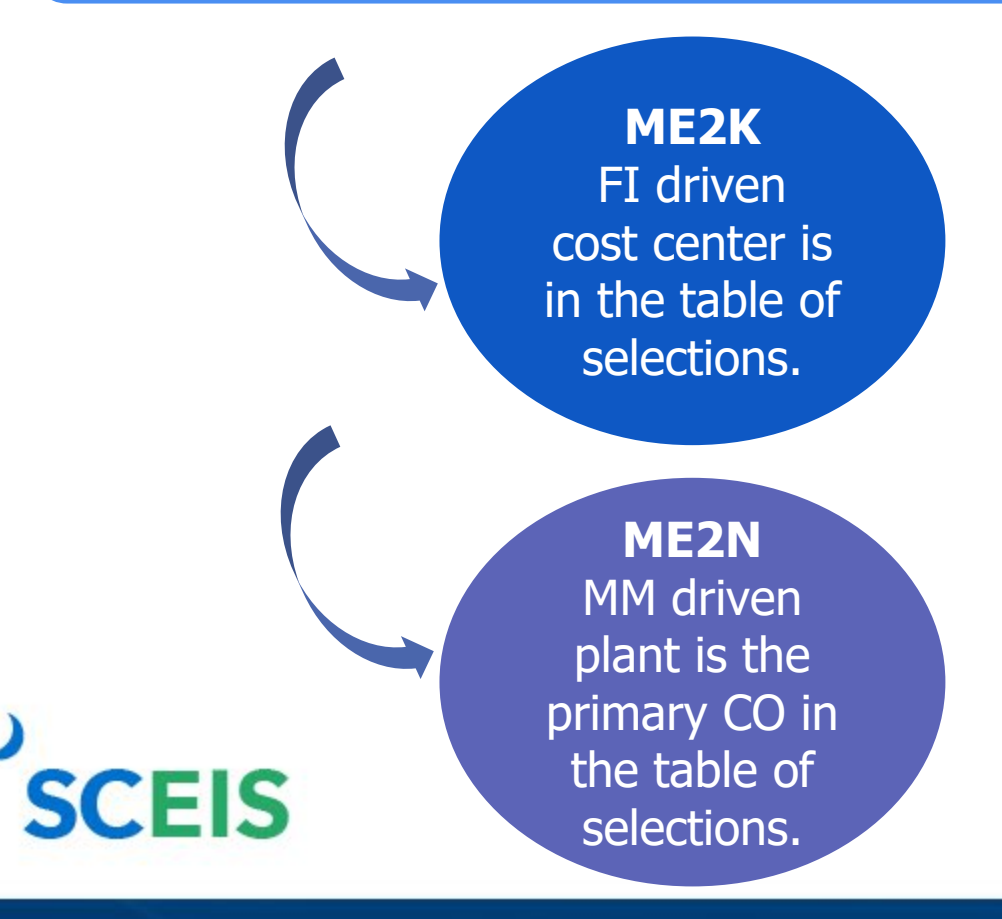

**Change Layout – Pull in** 

Still to be delivered (qty and value)

Still to be invoiced (qty and value)

## List Display by Purchase Order – ME2K / ME2N

| Pul  | Purchasing Documents For Cost Center |                             |                    |                            |                             |  |  |  |  |  |  |  |
|------|--------------------------------------|-----------------------------|--------------------|----------------------------|-----------------------------|--|--|--|--|--|--|--|
| 3    |                                      | 5 %   6   9 4 5             | T & H   E          |                            |                             |  |  |  |  |  |  |  |
|      |                                      |                             |                    |                            |                             |  |  |  |  |  |  |  |
| Item | Seq.No.Acc.Ass.                      | Still to be delivered (qty) | Still to be deliv. | Still to be invoiced (qty) | Still to be invoiced (val.) |  |  |  |  |  |  |  |
| Purc | hasing Document                      | t 4600535324                |                    |                            |                             |  |  |  |  |  |  |  |
| 1    | 1                                    | 0.00                        | 0.00               | 1.00                       | 100.00                      |  |  |  |  |  |  |  |
| 2    | 1                                    | 0.00                        | 0.00               | 1.00                       | 75.00                       |  |  |  |  |  |  |  |

Note: All goods have been delivered but a quantity of 1 has yet to be invoiced.

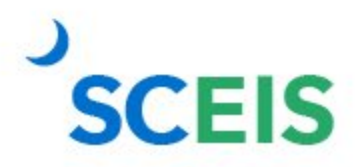

### **Carry Forward Value Types**

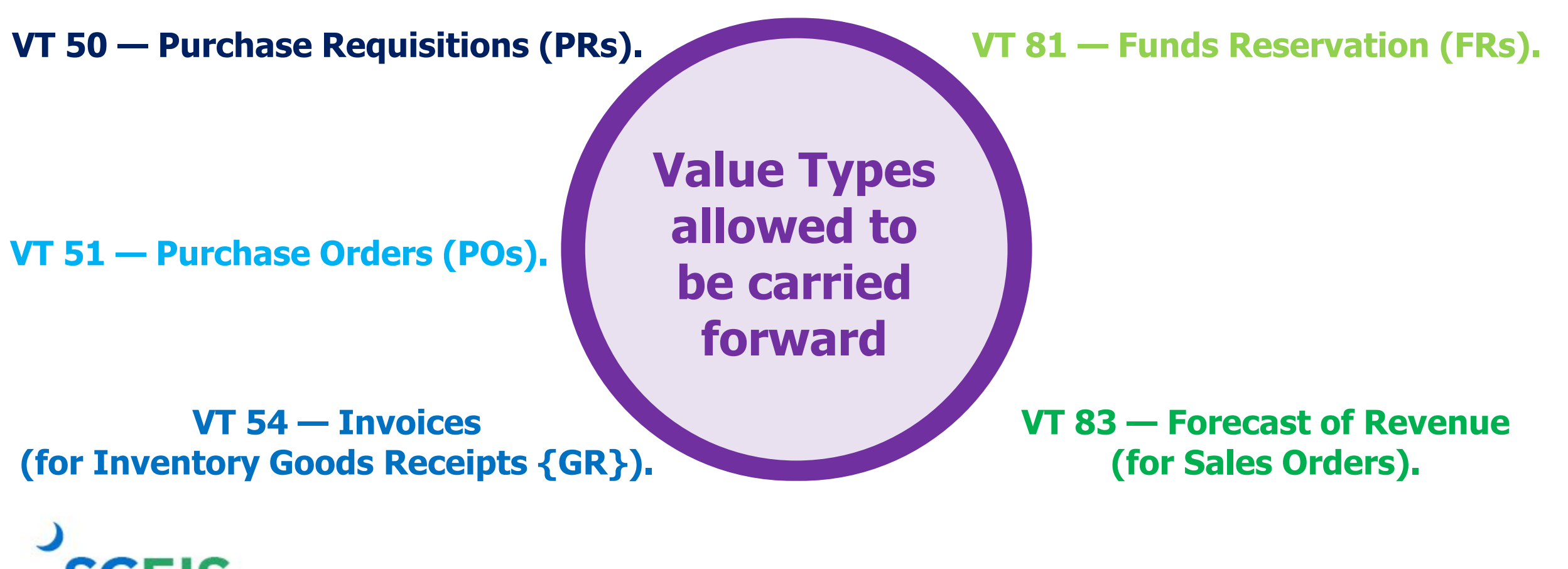

#### **Determine What to Carry Forward**

#### Run the Open Encumbrance Report (ZFMJ2 to carry forward items)

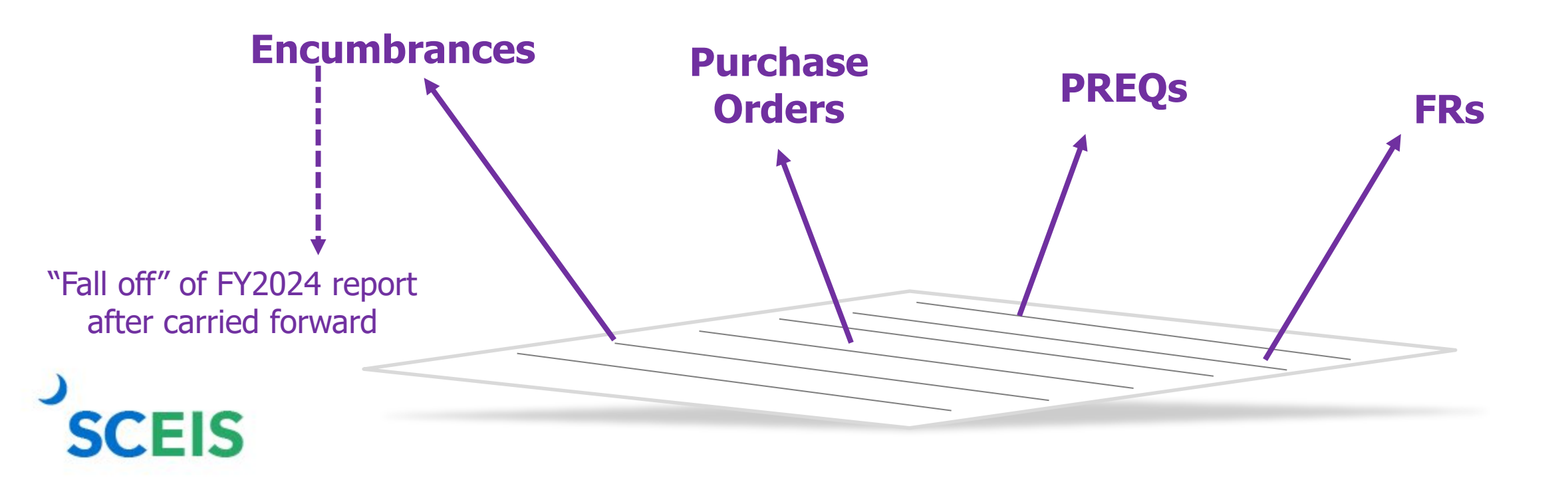

Only a few people in each agency will be given authorization for this transaction code.

You were sent last year's list to edit.

You will only be able to access your agency's data.

This transaction will only be available from June 17 - July 17, 2024.

# Enter Funds center — (single, list or range).

Enter Document Number (single, list or range).

SCEIS

| Year-End Closing: Carryforw                                                                                                    | ard of Open Items |                                                                |                                                                   |    |
|----------------------------------------------------------------------------------------------------|-------------------|----------------------------------------------------------------|-------------------------------------------------------------------|----|
|                                                                                                    | ara oj open nems  |                                                                |                                                                   |    |
| 😔 🔁 🚺                                                                                                    |                   |                                                                |                                                                   |    |
| FM Area                                                                                                    | SC01              |                                                                |                                                                   |    |
| Sender Fiscal Year                                                                                                    | 2023              |                                                                |                                                                   |    |
|                                                                                                    |                   |                                                                |                                                                   |    |
| Restriction on FM Account Assignments                                                                                                    |                   |                                                                |                                                                   |    |
| Grant                                                                                                    |                   | to                                                             | _                                                                 | 2  |
| Fund                                                                                                    | DE00000           | to DE00                                                        | 7777                                                              |    |
| Funds Center                                                                                                    | 0500000           | to D500                                                        |                                                                   |    |
| Euroctional Area                                                                                                    |                   | to                                                             |                                                                   |    |
| Funded Program                                                                                                    |                   | to                                                             |                                                                   | \$ |
|                                                                                                    |                   |                                                                |                                                                   |    |
| Multiple Selection FM Accou                                                                                                    | unt Assignment N  | Variant Name VT Short                                          | Descript.                                                         | -  |
| Restriction at Document Level         Value Type         Company Code         Document Number         FI Documents         FI doc.no.fisc.year | SC01              | 50 Purcha<br>51 Purcha<br>54 Invoice<br>81 Funds<br>83 Forecas | se Requisitions<br>se Orders<br>s<br>Reservation<br>st of Revenue |    |

95

#### **FY2024**

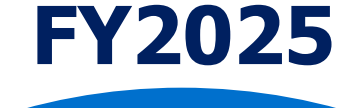

If you erroneously carry forward a document, you will not be able to carry it back or change it back to the previous FY.

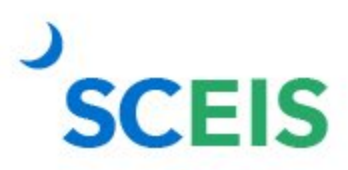

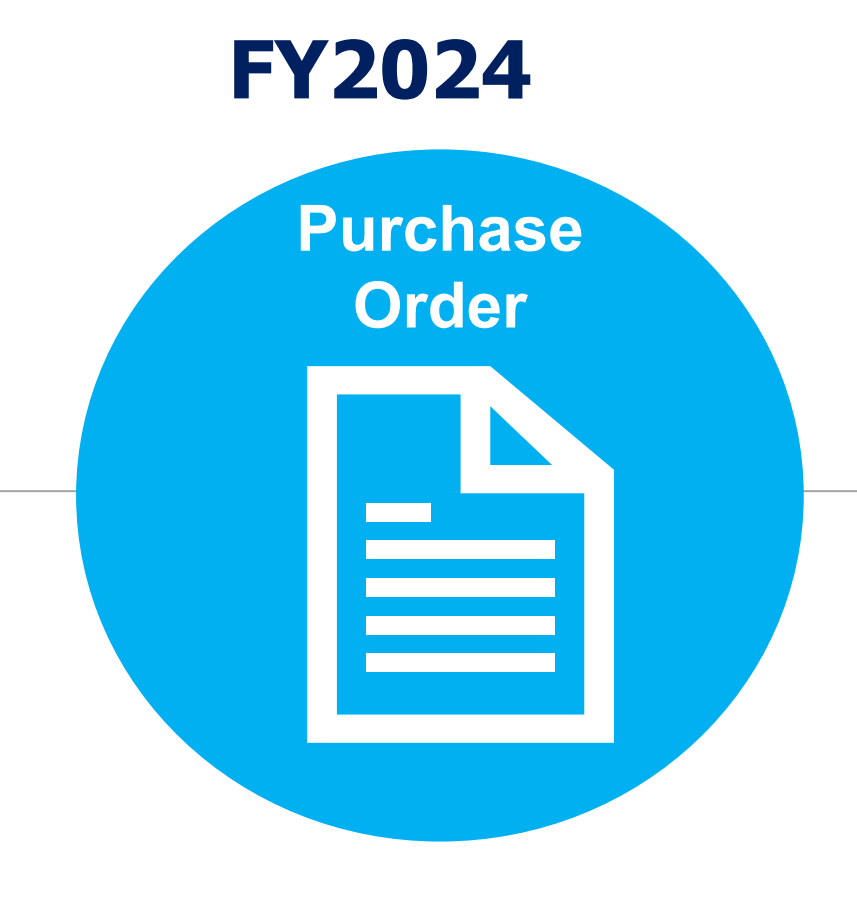

In SRM if the date does not automatically update, change the FM Posting Date to current date. The FM Posting Date in SRM will automatically be updated to the current fiscal year date.

FY2025

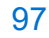

#### **Funds Reservation Documents at Year-End**

Funds reservation documents encumber budget.

Reducing funds reservations can free up budget.

Use **FMX3** to Display Funds Reservations.

Use **FMX2** to reduce funds reservations.

Do not use FMX6 in July to manually reduce a FY2024 Funds Reservation. Reductions made using FMX6 will derive system date, FY2025, during July.

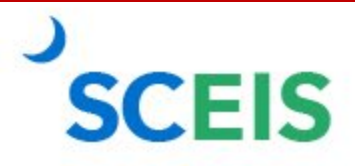

#### **Change Funds Reservation – FMX2**

FMX2 is used when an agency needs to change the amount encumbered on a funds reservation.

| 🖻 ECY | (1)/010 Funds rese     | rvation: Change Init   | Scrn  |        |  |
|-------|------------------------|------------------------|-------|--------|--|
|       |                        |                        |       |        |  |
| 0     | You are posting a ch   | ange to a prior year   |       |        |  |
| •     | document, 2024? If     | you select "YES", ther | n the |        |  |
|       | transaction will be re | ecorded in 2024. If yo | u     |        |  |
|       | select "NO", the trar  | nsaction will be cance | led.  |        |  |
|       |                        |                        |       |        |  |
|       | Yes                    | No                     | X     | Cancel |  |

FMX2 invokes the pop-up box for funds reservations in FY2024. If a FR is carried forward or created in FY2025, you will not get the pop-up box.

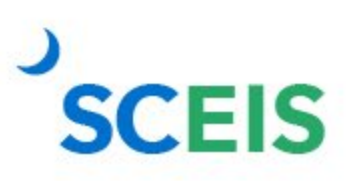

#### **Change Funds Reservation – FMX2**

If you acknowledge **Yes** in the pop-up box, the system assigns **FMOD** transaction to keep the fiscal year ending, FY2024. If you acknowledge "No" then the transaction will be cancelled.

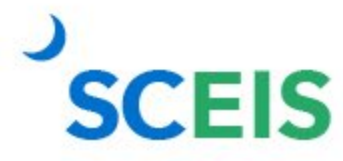

### **Complete Single Line FR – FMX2**

|                   | 7               |        | F     | un  | ds re | serv       | ation:  | Change                | Overvie       | w scrn    |                    |             |       |              |      |              |
|-------------------|-----------------|--------|-------|-----|-------|------------|---------|-----------------------|---------------|-----------|--------------------|-------------|-------|--------------|------|--------------|
|                   | 3               | 3      | B     | R   | 6 Z   |            | 1 💅 🚳 1 | Entry 🔳 🤇             | Consumptio    | 'n        |                    |             |       |              |      |              |
|                   | Document number |        |       | er  | 4000  | 0048738    | P       | osted                 | Document Date |           | 07/01/2021         |             |       |              |      |              |
|                   | Doc             | umer   | nt ty | /pe |       | 11         |         | Funds Reservation W/O |               | O Workfl  | orkfl Posting Date |             | 07/01 | 1/2021       |      |              |
|                   | Cor             | npany  | y Co  | de  |       | SC01       | 1       | State of Sc           | uth Carolin   | а         | Current            | cy/Rate     | USD   |              |      |              |
| To complete       | Doc             | .text  |       |     |       |            |         |                       |               |           |                    |             |       |              |      |              |
|                   | Currency        |        |       | USD |       |            |         |                       |               |           |                    |             |       |              |      |              |
| (zero out) a      | Gra             | nd to  | tal   |     |       | 400,000.00 |         |                       |               |           |                    |             |       |              |      |              |
| R, click the hat. |                 |        |       |     |       |            |         |                       |               |           |                    |             |       |              |      |              |
|                   | L               | ine It | ems   | 5   |       |            |         |                       |               |           |                    |             |       |              |      |              |
|                   |                 | Do     | S     | R   | Amoun | t chan     | ged     | Overall amo           | unt           | G/L Accou | nt                 | Cost Center | Fun   | ctional Area | Fund | Grant        |
|                   |                 | 1      |       |     |       |            |         | 400                   | ,000.00       | 5021310   | 0000               |             |       |              |      | NOT RELEVANT |
|                   |                 |        |       |     |       |            |         |                       |               |           |                    |             |       |              |      |              |

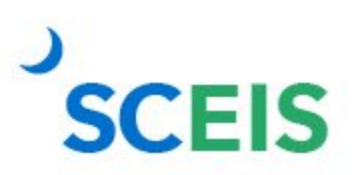

(zer

FR, cli

## **Complete Single Line FR – FMX2**

**SCEIS** 

| E Funds reservation: C | hange Hdr Data |                    |                           |                |            |  |
|------------------------|----------------|--------------------|---------------------------|----------------|------------|--|
| General Data           |                |                    |                           |                |            |  |
| Document number        | 4000048738     | 🔗 Posted           |                           | Document Date  | 07/01/2021 |  |
| Document type          | 11             | Funds Reservation  | w/O Workflo               | Posting Date   | 07/01/2021 |  |
| Company Code           | SC01           | State of South Car | olina                     | Currency/Rate  | USD        |  |
| FM Area                | SC01           | SC FM Area         |                           |                |            |  |
| CO Area                | SC01           | State Of South Car | olina                     | Local currency | USD        |  |
|                        |                |                    |                           |                |            |  |
| Statistics             |                |                    |                           |                |            |  |
| Created by             | MIC131839      | Create             | ed on                     | 07/01/2021     |            |  |
| Changed by             | MIC131839      | Chang              | ed on                     | 01/12/2022     |            |  |
|                        |                |                    |                           |                |            |  |
| Document Status        |                |                    |                           |                |            |  |
| Completed              | Blocked        |                    |                           |                |            |  |
| Can be arc             | Biock          |                    |                           |                |            |  |
|                        |                |                    | Thic                      | oroon wil      |            |  |
| Additional Data        |                |                    |                           | Screen wii     | i appear.  |  |
| Doc.text               |                |                    | Com                       | pleted an      | id save. T |  |
| Reference              |                |                    | huda                      | ot will bo     | adjuctod   |  |
| Contract Value         |                |                    | budget will be adjusted i |                |            |  |
|                        |                |                    |                           | old v          | vear.      |  |

102

### **Change Single Line FR – FMX2**

| Funds reservation: Change Overview scrn |            |                         |           |                               |        |                 |        |              |  |  |
|-----------------------------------------|------------|-------------------------|-----------|-------------------------------|--------|-----------------|--------|--------------|--|--|
| 😃 🖪 🖶 🖆 🖉 🗅 🗊 💅 🗠 Entry 🖪 Consumption   |            |                         |           |                               |        |                 |        |              |  |  |
| Document number                         | 4000048738 | 🖉 Posted                |           | Document Date                 | 07     | /01/2021        |        |              |  |  |
| Document type                           | 11         | Funds Reservation W/O   | Workfl    | Posting Date                  | 07     | /01/2021        |        |              |  |  |
| Company Code SC01 State of South of     |            | State of South Carolina |           | To char                       | han th |                 | amount |              |  |  |
| Doc.text                                |            |                         |           | To change the overall amount, |        |                 |        |              |  |  |
| Currency                                | USD        |                         |           | up or down, simply change     |        |                 |        |              |  |  |
| Grand total                             |            | 400,000.00              |           | the amount and cave           |        |                 |        |              |  |  |
|                                         |            |                         |           |                               |        | and save        | 1      |              |  |  |
| Line Items                              |            |                         |           |                               |        |                 |        |              |  |  |
| Do S R Amoun                            | t changed  | Overall amount 🛛 📈 🤅    | G/L Accou | nt Cost Cer                   | nter   | Functional Area | Fund   | Grant        |  |  |
| 1                                       |            | 400,000.00 5021310      |           | 000                           |        |                 |        | NOT RELEVANT |  |  |
|                                         |            |                         |           |                               |        |                 |        |              |  |  |

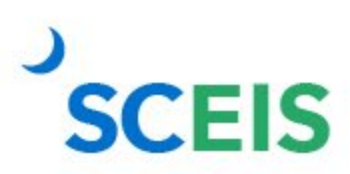

## **Complete Multi-Line FR – FMX2**

| To complete        |  |
|--------------------|--|
| (zero out) a       |  |
| FR, click the hat. |  |

| Funds reservation: Change Overview scrn |            |                         |           |              |        |            |         |      |       |          |
|-----------------------------------------|------------|-------------------------|-----------|--------------|--------|------------|---------|------|-------|----------|
| 🚇 🔄 🗟 🖓 🛱 🗊 💅 🚳 Entry 🚺 Consumption     |            |                         |           |              |        |            |         |      |       |          |
| Document number                         | 4000048737 | Posted                  |           | Document Da  | ite (  | 97/01/202  | 21      |      |       |          |
| Document type                           | 11         | Funds Reservation W/0   | D Workfl  | Posting Date |        | 07/01/2021 |         |      |       |          |
| Company Code                            | SC01       | State of South Carolina |           | Currency/Rat | e l    | USD        |         |      |       |          |
| Doc.text                                |            |                         |           |              |        |            |         |      |       |          |
| Currency                                | USD        |                         |           |              |        |            |         |      |       |          |
| Grand total                             |            | 1,656,595.00            |           |              |        |            |         |      |       |          |
|                                         |            |                         |           |              |        |            |         |      |       |          |
| Line Items                              |            |                         |           |              |        |            |         |      |       |          |
| Do S R Amoun                            | t changed  | Overall amount          | G/L Accou | nt Cost      | Center | Functiona  | al Area | Fund | Grant |          |
| 1                                       |            | 1,620,000.00            | 5021310   | 000          |        |            |         |      | NOT F | RELEVANT |
| 2                                       |            | 30,000.00               | 5113020   | 000          |        |            |         |      | NOT F | RELEVANT |
| 3                                       |            | 6,595.00                | 5021310   | 000          |        |            |         |      | NOT F | RELEVANT |
|                                         |            |                         |           |              |        |            |         |      |       |          |

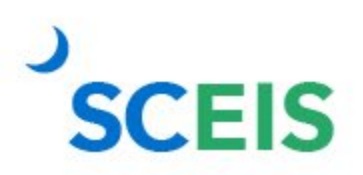

### **Complete Multi-Line FR – FMX2**

| E Funds reservation: Ch | iange Hdr Data |                         |         |                |          |       |
|-------------------------|----------------|-------------------------|---------|----------------|----------|-------|
| General Data            |                |                         |         |                |          |       |
| Document number         | 4000048737     | 🖉 Posted                |         | Document Date  | 07/01/   | 2021  |
| Document type           | 11             | Funds Reservation W/O   | Workflo | Posting Date   | 07/01/   | 2021  |
| Company Code            | SC01           | State of South Carolina |         | Currency/Rate  | USD      |       |
| FM Area                 | SC01           | SC FM Area              |         |                |          |       |
| CO Area                 | SC01           | State Of South Carolina |         | Local currency | USD      |       |
|                         |                |                         |         |                |          |       |
| Statistics              |                |                         |         |                |          |       |
| Created by              | MIC131839      | Created on              |         | 07/01/2021     |          |       |
| Changed by              | MIC131839      | Changed on              |         | 04/21/2022     |          |       |
|                         |                |                         |         |                |          |       |
| Document Status         |                |                         |         |                |          |       |
| Completed               | Blocked        |                         | Th      | ic croon       | will an  | noar  |
| Can be arc              | Block          |                         |         |                | ••••• ap | pear  |
|                         |                |                         | Co      | mpleted        | l and s  | ave.  |
| Additional Data         |                |                         | Ru      | daet will      | he adii  | ister |
| Doc.text                |                |                         | Du      | aget will      |          |       |
| Reference               |                | Lo                      |         | C              | old year |       |
| Contract Value          |                |                         |         |                |          |       |
|                         |                |                         |         |                |          |       |

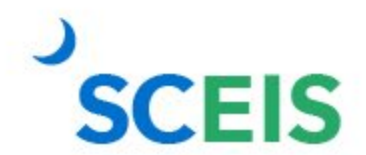

### Change Multi-Line FR – FMX2

To change a single line, select **Detail Line Item** icon.

To change an overall amount, simply change the amount and save.

| Image: Funds reservation: Change Overview scrn |                              |                          |         |               |             |       |             |      |              |  |  |  |
|------------------------------------------------|------------------------------|--------------------------|---------|---------------|-------------|-------|-------------|------|--------------|--|--|--|
| 🔁 🖻 🗟 🖓 🔽 🗊 💅 🚱 Entry 🚺 Consumption            |                              |                          |         |               |             |       |             |      |              |  |  |  |
| Document number                                | 4000048737 🔗 Posted          |                          |         | Document Date |             | 07/01 | /2021       |      |              |  |  |  |
| Document type                                  | 11                           | Funds Reservation W/O W  |         | Posting Date  |             | 07/01 | /2021       |      |              |  |  |  |
| Company Code                                   | SC01 State of South Carolina |                          | a –     | Currency/Rate |             | USD   |             |      |              |  |  |  |
| Doc.text                                       |                              |                          |         |               |             |       |             |      |              |  |  |  |
| Currency                                       | USD                          |                          |         |               |             |       |             |      |              |  |  |  |
| Grand total                                    |                              | 1,656,595.00             |         |               |             |       |             |      |              |  |  |  |
|                                                |                              |                          |         |               |             |       |             |      |              |  |  |  |
| Line Items                                     |                              |                          |         |               |             |       |             |      |              |  |  |  |
| Do S R Amount changed                          |                              | Overall amount G/L Accou |         | nt            | Cost Center |       | tional Area | Fund | Grant        |  |  |  |
| 1                                              |                              | 1,620,000.00             | 5021310 | 000           |             |       |             |      | NOT RELEVANT |  |  |  |
|                                                |                              | 30,000.00                | 5113020 | 000           |             |       |             |      | NOT RELEVANT |  |  |  |
| 3                                              |                              | 6,595.00                 | 5021310 | 000           |             |       |             |      | NOT RELEVANT |  |  |  |

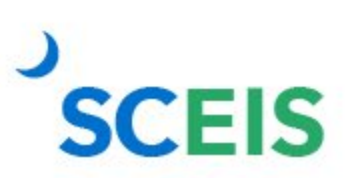

#### **GL Account Review and JEs — Review**

#### What do you look for when you review the GL?

# Accounts payable balances:

should only include amounts awaiting payment and other balances that have been set up as accounts payable. Sales and use tax payable:

balances should be reviewed to determine that these taxes have been properly recorded and/or paid. Accounts receivable balances:

should be reviewed to determine that receipts have been properly posted against AR and not posted as a direct receipt, leaving an erroneous AR balance.

#### **GL Account Review and JEs — Review**

#### What do you look for when you review the GL?

Travel advances outstanding

Should be \$-0-. GL account 5052010000 Revenue and expenditure accounts

Review for inappropriate classifications.

#### **Fund balance**

**No entries** should be made directly to any fund balance account without consulting the Comptroller General's Office.

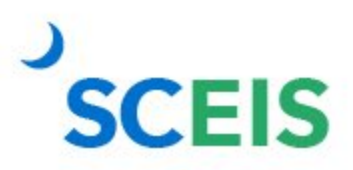
## **GL Account Review and JEs — Review**

## What do you look for when you review the GL?

#### Undeposited Cash accounts

To ensure the STO has verified the cash deposit and the cash has been moved to the correct bank GL, these accounts should be cleared out by the end of the fiscal year.

SCEIS

### IDT Cash Clearing account

To ensure that both sides of the IDT have fully posted by yearend, this account should be zero at year-end. The SCEIS team will clear it.

### Zero-Balance Clearing Funds

Cash balances should be cleared from these accounts regularly and should have a zero balance at the end of the fiscal year.

## Inventory — GR/IR Reconciliation

GR/IR Clearing Account, 2400010000, should be zero (0.00) at fiscal year-end. Use **MR11** to view items that have not cleared the GR/IR Clearing Account.

SCEIS

# **GR/IR Clearing — MR11**

When the value on the Goods Receipt differs from the value of the invoice or vice versa, the net difference is posted in the GL to the GR/IR clearing account.

> Enter Plant range. Enter date range.

Click both surplus types.

| Maintain GR/IR Clearing Account             |            |                     |    |       |        |  |  |  |
|---------------------------------------------|------------|---------------------|----|-------|--------|--|--|--|
| 😔 🔁                                         |            |                     |    |       |        |  |  |  |
|                                             |            |                     |    |       |        |  |  |  |
| Document Header Data                        |            |                     |    |       |        |  |  |  |
| Company Code                                | SC01       | h Carolina          |    |       |        |  |  |  |
| Posting Date                                | 07/01/2023 |                     |    |       |        |  |  |  |
| Reference                                   |            |                     |    |       |        |  |  |  |
| Doc. Header Txt                             |            |                     |    |       |        |  |  |  |
|                                             |            |                     |    |       |        |  |  |  |
| Choose                                      |            |                     |    |       |        |  |  |  |
| Supplier                                    |            |                     | to |       |        |  |  |  |
| Freight vendor                              |            |                     | to |       |        |  |  |  |
| Purch. Organization                         |            |                     | to |       |        |  |  |  |
| Purchasing Group                            |            |                     | to |       |        |  |  |  |
|                                             |            |                     |    |       |        |  |  |  |
| Plant                                       |            |                     | to |       |        |  |  |  |
| Purchasing Document                         |            |                     | to |       |        |  |  |  |
| Item                                        |            |                     | to |       |        |  |  |  |
| Purchase Order Date                         |            | 01/01/2007          | to | 05/14 | 4/2023 |  |  |  |
| Purch. Doc. Category                        |            |                     |    | ⇒     |        |  |  |  |
| Order Type                                  |            |                     | to |       |        |  |  |  |
|                                             |            |                     |    |       |        |  |  |  |
| Surplus Types                               |            |                     |    |       |        |  |  |  |
| Delivery surplus                            |            |                     |    |       |        |  |  |  |
| ✓ Invoice surplus                           |            |                     |    |       |        |  |  |  |
|                                             |            |                     |    |       |        |  |  |  |
| Clear                                       |            |                     |    |       |        |  |  |  |
| GR/IR Clearing Acco                         | ERS Purc   | ERS Purchase Orders |    |       |        |  |  |  |
| Delivery Cost Accounts ERS - Delivery Costs |            |                     |    |       |        |  |  |  |

Missing GR? Verify the items on the PO have been received and enter the GR using t-code MIGO.

Missing IR? Contact the goods recipient or vendor for invoice.

# **GR/IR Clearing — MR11**

| Maintain GR/IR Clearing Account                                                                                                    |                                               |                          |                                      |                  |  |  |  |  |
|----------------------------------------------------------------------------------------------------|-----------------------------------------------|--------------------------|--------------------------------------|------------------|--|--|--|--|
| Post   Image: Application of the second second s |                                               |                          |                                      |                  |  |  |  |  |
| Company code SC01 State of South Carolina<br>Currency USD                                                                                                    |                                               |                          |                                      |                  |  |  |  |  |
| Pur. Doc.                                                                                                    | Item PO Date Name 1                           | Material                 | Short Text                           | OUn GR-IV        |  |  |  |  |
| Pur. Doc.                                                                                                    | Item Account key name FYrRef Ref. Doc. Ite    | em Quantity Received Qua | antity invoiced Difference Qty       | Difference Value |  |  |  |  |
| 4500095130                                                                                                    | 6 03/15/2023 GOOD SOURCE                      | 105542                   | HAM, TURKEY, BONELESS, SKINLESS, FRO | ZEN LB           |  |  |  |  |
| □ 4500095130                                                                                                    | 6 GR/IR clearing                              | 20,000.00                | 20,000.00                            | 32,184.00        |  |  |  |  |
| 4500095132                                                                                                    | 1 03/14/2023 MCKESSON MEDICAL-SURGICAL MINNE  | ESOTA 128256             | SHAMPOO,1%,SELSUN BLUE,70Z           | EA               |  |  |  |  |
| 4500095132                                                                                                    | 1 GR/IR clearing                              | 24.00                    | 24.00                                | 111.20           |  |  |  |  |
| 4600868732                                                                                                    | 21 01/24/2022 JOHNSON CONTROLS FIRE PROTECTIO | ON LP                    | FY22/Fire Ext. Annual Insp FM        | Trucks HR        |  |  |  |  |
| □ 4600868732                                                                                                    | 21 GR/IR clearing                             | 1.00                     | 1.00                                 | 756.00           |  |  |  |  |
| 4600931778                                                                                                    | 2 02/08/2023 SIGNATURE GREEN                  | 1.00                     | Lawn Core Aeration                   | HR               |  |  |  |  |
| 4600931778                                                                                                    | 2 GR/IR clearing                              |                          | 1.00                                 | 525.00           |  |  |  |  |
| * Total                                                                                                    |                                               |                          |                                      | 1,162,507.32     |  |  |  |  |

## **Other Reminders**

Run Z\_SCEIS\_Errors to identify items on the error file. All errors must be cleared before year-end.

Clear fund 30240000/HRPAY.

Repay interfund loans. Run ZGLA for GLs 1390010000, 2090010000.

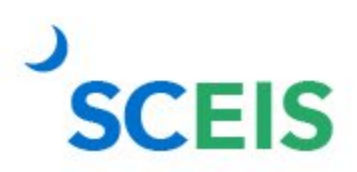

# **Any Questions?**

# Use MySCLearning to register for the CO500 Q&A Webex.

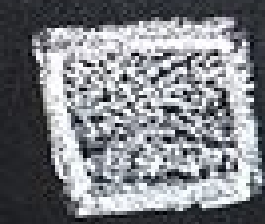